### MÔN TRIỂN KHAI AN NINH HỆ THỐNG

#### GVHD: Đỗ Hà Phương

#### Phúc Lâm – LT09 - 04/10/2024

**Yêu cầu:** Các em tải pfsense: pfSense-CE-2.4.5-RELEASE-p1-amd64.iso về cài, cấu hình WAN, LAN, DMZ. Test: Lan truy cập internet

Sơ đồ

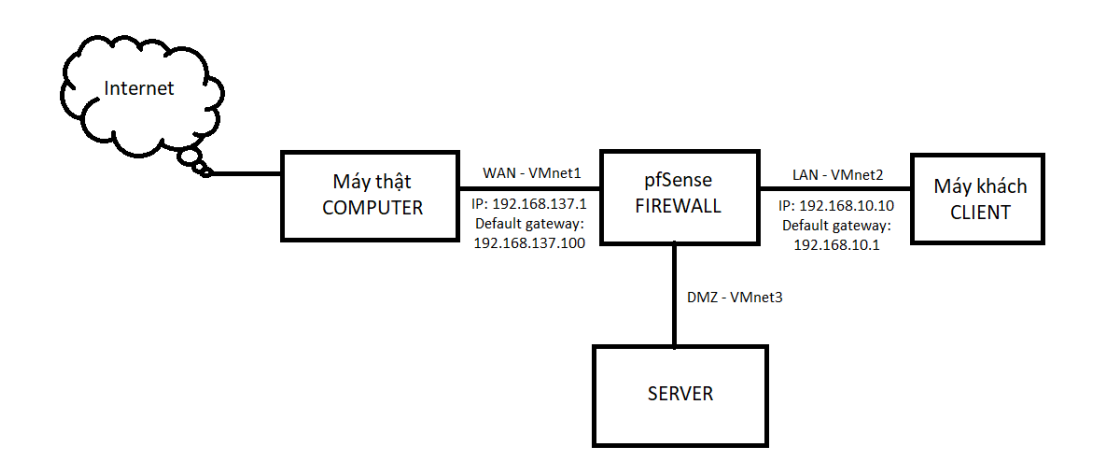

#### Xem video tham khảo:

https://www.youtube.com/watch?v=cRvpYJvPXC8&list=PLUYrM623uykP1\_99ubIanuSB g0gNOxm5B&index=8

# MỤC LỤC

| - | 1. Cấu hình máy LAN                                             |   |
|---|-----------------------------------------------------------------|---|
| - | 2. Cài đặt một máy ảo cho phần FIREWALL sử dụng pfSence         | 5 |
| - | 3. Ở máy LAN, truy cập tường lửa và cấu hình trên giao diện web |   |
| - | 4. Lập lịch schedule                                            |   |
| - | 5. Chặn ping ICMP                                               |   |
| - | 6. Chặn truy cập ip của trang web www.facebook.com              |   |

# - 1. CẤU HÌNH MÁY LAN

-

-

| 🕞 LAN 🗡                                                                                                    |                                                                                                    |                                                         |                       |                                                                                                    |                                                                                                    |                                                                                                    |                                                                                                    |
|----------------------------------------------------------------------------------------------------|----------------------------------------------------------------------------------------------------|---------------------------------------------------------|-----------------------|----------------------------------------------------------------------------------------------------|----------------------------------------------------------------------------------------------------|----------------------------------------------------------------------------------------------------|----------------------------------------------------------------------------------------------------|
| LAN Googli                                                                                                    | e 🕞 🕞 👻 🕨 Control Panel 🕨 Network an                                                                                                    | d Internet 🕨 Network Connecti                           | ions 🕨                | · 12                                                                                                    | <ul> <li>✓</li> <li>✓</li></ul> | ch Network Connections                                                                                                    |                                                                                                    |
|                                                                                                    | File         Edit         View         Tools         Advanced         Help           Organize         Disable this network device                                                                                                    | Diagnose this connection                                | Rename this co        | nnection View status of thi                                                                                                    | is connection »                                                                                                    |                                                                                                    |                                                                                                    |
| Computer Revo<br>Uninsta                                                                                                    | Incoming Connections<br>No clients connected                                                                                                    | Local Area Connect<br>Network 4<br>Intel(R) 82574L Giga | ion<br>abit Network C | Local Area Connection St                                                                                                    | atus 🛛                                                                                                    | Network Connection Details                                                                                                    |                                                                                                    |
| C: \Users\LAN><br>Pinging 8.8.8<br>Request timed<br>Request timed<br>Request timed<br>Ping statistic<br>Packets: S<br>C: \Users\LAN><br>Pinging 8.8.8<br>Reply from 8.8<br>Reply from 8.8<br>Reply from 8.8<br>Reply from 8.8<br>Reply from 8.8<br>Reply from 8.8<br>Reply from 8.8<br>Reply from 8.8<br>Reply from 8.8<br>Reply from 8.8<br>Reply from 8.8<br>Reply from 8.8<br>Reply from 8.8<br>Reply from 8.8<br>Reply from 8.8<br>Reply from 8.8 | <pre>Windows/system32/cmd.exe sing 8.8.8.8 swith 32 bytes of data: out. out. 2.168.238.100: Destination host unread out. ses for 8.8.8.8: Sent = 4, Received = 1, Lost = 3 (75% bing 8.8.8 swith 32 bytes of data: 8.8.8: bytes=32 time=67ms TTL=128 8.8.8: bytes=32 time=28ms TTL=128 8.8.8: bytes=32 time=28ms TTL=128 8.8.8: bytes=32 time=28ms TTL=128 ses for 8.8.8: Sent = 4, Received = 4, Lost = 0 (0% 1) und trip times in milli=seconds:</pre> | thable.<br>loss),                                       |                       | Connection<br>IP-4 Connectivity:<br>IP-6 Connectivity:<br>Media State:<br>Duration:<br>Speed:<br>Details<br>Activity<br>Sent –<br>Bytes: 10,<br>Sent –<br>Bytes: 10, | No Internet access<br>No Internet access<br>Enabled<br>00:08:22<br>1.0 Gbps<br>- Received<br>715   10,814<br>ie Diagnose<br>Close                                                                                                    | Property<br>Connection-specific DNS S.<br>Description<br>Physical Address<br>DHCP Enabled<br>IPv4 Address<br>IPv4 Subnet Mask<br>IPv4 Default Gateway<br>IPv4 DNS Server<br>IPv4 WINS Server<br>NetBIOS over Topip Enabl.<br>Link-Iocal IPv6 Address<br>IPv6 Default Gateway<br>IPv6 DNS Server | Value<br>Intel(R) 82574L Gigabit Net<br>00-0C-29 C5-85-CF<br>No<br>192 168.1:00<br>255 255 255 25<br>255 255 255 25<br>192 168.1:2<br>8.8.8<br>Yes<br>fe80:e19f9a4.d765 277a% |
| Minimum =<br>C:\Users\LAN>                                                                                                    | 27ms, Maximum = 67ms, Average = 37ms                                                                                                    |                                                         | -                     |                                                                                                    | all and a set                                                                                                    |                                                                                                    | 11:24 PM                                                                                                    |
|                                                                                                    |                                                                                                    |                                                         |                       |                                                                                                    |                                                                                                    |                                                                                                    | 10/4/2024                                                                                                    |

- Thực hiện từ máy thật PC share kết nối internet từ wifi đến VMnet1

| $\leftarrow \  \    ightarrow \  \   \  \   \  \   \  \   \  \  \$                                                                                                    | ✓ C Search N                                                                                                    | etwork Connections 🛛 🔎 |
|----------------------------------------------------------------------------------------------------|----------------------------------------------------------------------------------------------------|------------------------|
| Organize  Connect To Disable this network device Diagnose this connection                                                                                                    | Rename this connection View status of this connection *                                                                                                    | 8: • 🔲 🕻               |
| Ethernet<br>Network cable unplugged<br>Killer E2600 Gigabit Ethernet Cont     VMnet8<br>Enabled<br>VMware Virtual Ethernet Adapter       VMnet3<br>Enabled<br>VMware Virtual Ethernet Adapter     Wi-Fi<br>An<br>Killer(R) Wi-Fi 6 AX1650i 160MHz                                                                                                    | VMnet1<br>Enabled<br>VMware Virtual Ethernet Adapter VMnet2<br>Enabled<br>VMware Virtual Ethernet A<br>Wi-Fi Properties ×<br>Networking Sharing                                                                                             | Adapter                |
| Local Network         X           Image: Construction of the set of the set of the se | Internet Connection Sharing C Allow other network users to connect through this computer's Internet connection Home networking connection: VMnet1 C Allow other network users to control or disable the shared Internet connection Settings |                        |
| 6 items 1 item selected                                                                                                    |                                                                                                    | Ξ                      |

- Giả sử máy LAN kết nối tới VMnet1

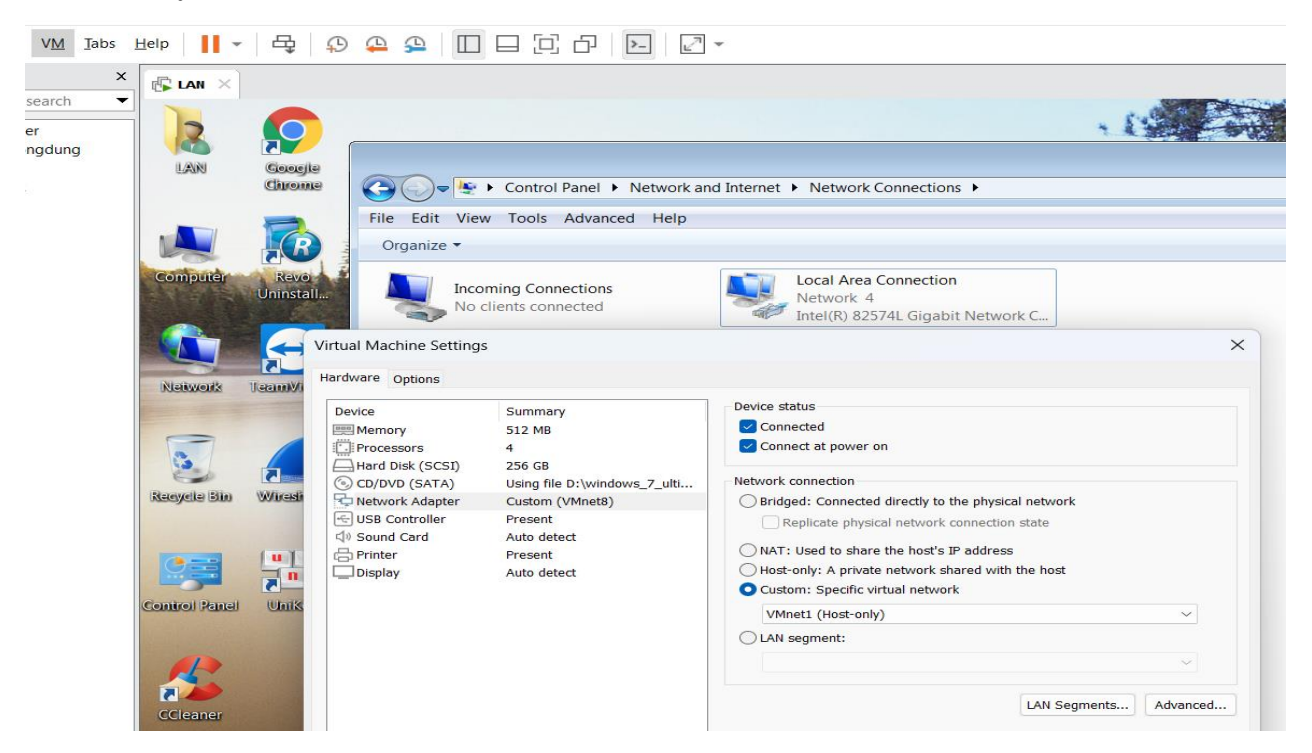

- Cấu hình mạng của LAN có IP là 192.168.137.200 (IP 192.168.137.1 của VMnet1)

| 😋 🕞 🗢 🔄 🕨 Control Panel 🕨 Network and Internet 🕨 Network Conne                                                                                                    | ections 🕨                                                                                                    |  |  |  |
|----------------------------------------------------------------------------------------------------|----------------------------------------------------------------------------------------------------|--|--|--|
| File Edit View Tools Advanced Help                                                                                                    |                                                                                                    |  |  |  |
| Organize   Disable this network device Diagnose this connection                                                                                                    | n Rename this connection View status of this connection Ch                                                                                                    |  |  |  |
| Incoming Connections<br>No clients connected                                                                                                    | <b>tection</b><br>twork<br>Gigabit Network C                                                                                                    |  |  |  |
| Local Area Connection Properties  Networking  Connect using:  Metwork Connection  Configure.  Configure.  Config | Internet Protocol Version 4 (TCP/IPv4) Properties                                                                                                    |  |  |  |
| This connection uses the following items:                                                                                                    | Obtain an IP address automatically                                                                                                    |  |  |  |
| Client for Microsoft Networks                                                                                                    | Use the following IP address:                                                                                                    |  |  |  |
| QoS Packet Scheduler                                                                                                    | IP address: 192 . 168 . 137 . 200                                                                                                    |  |  |  |
| File and Printer Sharing for Microsoft Networks                                                                                                    | Subnet mask: 255 . 255 . 255 . 0                                                                                                    |  |  |  |
| Internet Protocol Version 4 (TCP/IPv4)                                                                                                    | Default gateway: 192 . 168 . 137 . 1                                                                                                    |  |  |  |
| 🗹 📥 Link-Layer Topology Discovery Mapper I/O Driver                                                                                                    |                                                                                                    |  |  |  |
| ✓ Link-Layer Topology Discovery Responder                                                                                                    | Obtain DNS server address automatically                                                                                                    |  |  |  |
|                                                                                                    | Our Section Control of Control of Control |  |  |  |
| Install Uninstall Properties                                                                                                    | Preferred DNS server: 8 . 8 . 8 . 8                                                                                                    |  |  |  |
| Description<br>Transmission Control Protocol/Internet Protocol. The default wide                                                                                                    | Alternate DNS server:                                                                                                    |  |  |  |
| diverse interconnected networks.                                                                                                    | Validate settings upon exit Advanced                                                                                                    |  |  |  |
| OK Cancel                                                                                                    | OK Cancel                                                                                                    |  |  |  |

- Kiểm tra lại LAN đã ping thông tới 8.8.8.8 của google.com hay chưa

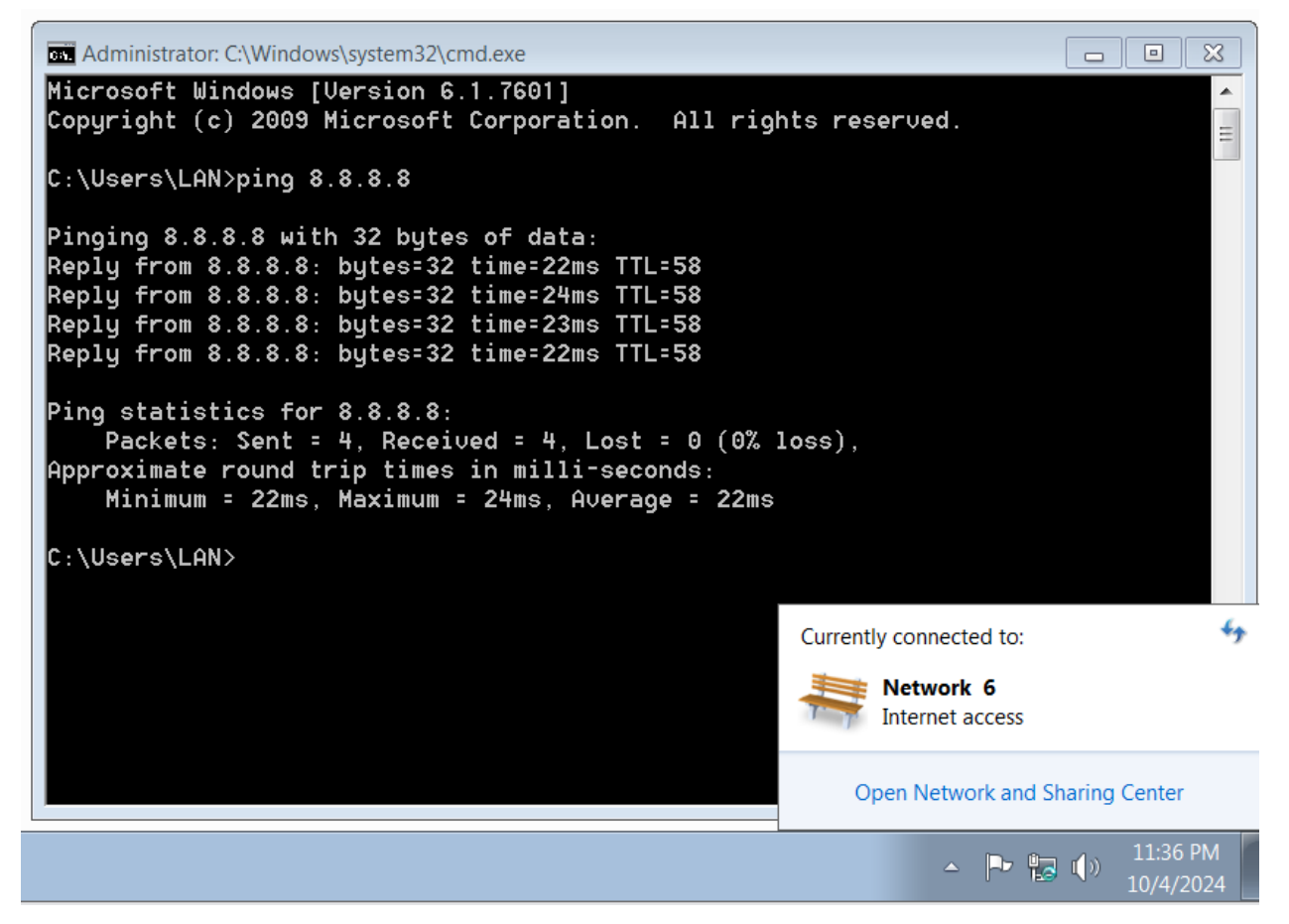

- Như vậy là máy LAN đang ping thông internet thông qua VMnet1 được share từ wifi của PC máy thật.

- 2. CÀI ĐẶT MỘT MÁY ẢO CHO PHẦN FIREWALL SỬ DỤNG PFSENCE
- Tåi dfsence: https://archive.org/download/pfSense-CE-2.4.5-RELEASE-p1-amd64
- Thêm các card mạng VMnet1, VMnet2, VMnet3 và tắt use local DHCP service

| vanie                                          | Туре                                                                                                    | External Connection                                                                                                    | Host Connection              | DHCP         | Subnet Address                                      |
|------------------------------------------------|----------------------------------------------------------------------------------------------------|----------------------------------------------------------------------------------------------------|------------------------------|--------------|-----------------------------------------------------|
| /Mnet0                                         | Bridged                                                                                                    | Auto-bridging                                                                                                    | -                            | -            | -                                                   |
| /Mnet1                                         | Host-only                                                                                                  | -                                                                                                    | Connected                    | -            | 192.168.254.0                                       |
| /Mnet2                                         | Host-only                                                                                                  | -                                                                                                    | Connected                    | -            | 192.168.197.0                                       |
| /Mnet3                                         | Host-only                                                                                                  | -                                                                                                    | Connected                    | -            | 192.168.64.0                                        |
| /Mnet8                                         | NAT                                                                                                    | NAT                                                                                                    | Connected                    | Enabled      | 192.168.1.0                                         |
| /Mnet Infr                                     | ormation                                                                                                   |                                                                                                    | Add Network Ren              | nove Network | Rename Network                                      |
|                                                | ed (connect VN                                                                                             | Is directly to the external net                                                                                                    | work)                        |              |                                                     |
| Ubindge                                        |                                                                                                    |                                                                                                    |                              |              |                                                     |
| Bridge                                         | ed to: Automa                                                                                              | atic                                                                                                    |                              | ~            | Automatic Settings                                  |
| Bridge                                         | ed to: Automa                                                                                              | atic<br>IP address with VMs)                                                                                                    |                              | ~            | Automatic Settings<br>NAT Settings                  |
| Bridge<br>Bridge<br>NAT (<br>Host-c            | ed to: Automa<br>shared host's i<br>only (connect V                                                        | atic<br>IP address with VMs)<br>/Ms internally in a private net                                                                                              | work)                        | × (          | Automatic Settings<br>NAT Settings                  |
| Bridge<br>NAT (<br>Host-conne<br>Host v        | ed to: Automa<br>shared host's<br>only (connect \<br>ect a host virtu<br>virtual adapter                   | atic<br>IP address with VMs)<br>/Ms internally in a private net<br>al adapter to this network<br>name: VMware Network Ada                                    | work)<br>apter VMnet3        |              | Automatic Settings<br>NAT Settings                  |
| Bridge Bridge NAT ( Host-c Conne Host v Use lo | ed to: Automa<br>shared host's<br>only (connect V<br>ect a host virtu<br>virtual adapter<br>ocal DHCP serv | atic<br>IP address with VMs)<br>/Ms internally in a private net<br>al adapter to this network<br>name: VMware Network Ada<br>ice to distribute IP address to | work)<br>apter VMnet3<br>VMs |              | Automatic Settings<br>NAT Settings<br>DHCP Settings |

- Tạo máy ảo và chọn phần .iso của pfSence

| New Virtual Machine Wizard                                                                                                    | $\times$ |
|----------------------------------------------------------------------------------------------------|----------|
| Guest Operating System Installation<br>A virtual machine is like a physical computer; it needs an operating<br>system. How will you install the guest operating system?                      |          |
| Install from:                                                                                                    |          |
| O Installer disc:                                                                                                    |          |
| No drives available                                                                                                    |          |
|                                                                                                    |          |
| • Installer disc image file (iso):                                                                                                    |          |
| D:\MayAo\pfSense-CE-2.4.5-RELEASE-p1-amd64.iso V Browse                                                                                                    | ·        |
| <ul> <li>FreeBSD version 10 and earlier 64-bit detected.</li> <li>I will install the operating system later.</li> <li>The virtual machine will be created with a blank hard disk.</li> </ul> |          |
| Help < Back Next > Cance                                                                                                    | 1        |

- Đặt tên cho máy ảo và vị trí lưu trữ

-

|         | New Virtual Machine Wizard                                                            | $\times$ |  |
|---------|---------------------------------------------------------------------------------------|----------|--|
|         | Name the Virtual Machine<br>What name would you like to use for this virtual machine? |          |  |
| というないない | Virtual machine name:<br>FIREWALL                                                     |          |  |
|         | Location:                                                                             |          |  |
|         | D:\MayAo\FIREWALL                                                                     | Browse   |  |
|         | The default location can be changed at Edit > Preferences.                            |          |  |
|         | < Back Next >                                                                         | Cancel   |  |

Tiếp theo, Customize hardware, cài đặt và thêm 3 card mạng tương ứng Wan –
 VMnet1; Lan – VMnet2; DMZ – VMnet3

| lew Virtual Machine Wizard                                                                                                    | × Hardware                                                                                                    |                                                                                                    |                                                                                                    |   |
|----------------------------------------------------------------------------------------------------|----------------------------------------------------------------------------------------------------|----------------------------------------------------------------------------------------------------|----------------------------------------------------------------------------------------------------|---|
| Ready to Create Virtual Machine         Citck Finish to create the virtual machine and start installing FreeBox         Version 10 and earlier 64-bit         Image: State of the created with the following settings:         Market State of the State of the Stat | Device<br>Memory<br>Processors<br>New CD/DVD (1<br>Network Adapte<br>Hetwork Adapte<br>Subs Controller<br>Subs Controller<br>Sound Card<br>Display | Summary<br>256 MB<br>1<br>DE) Using file D:\MayAo\pfSense<br>er 2 Custom (VMnet2)<br>er 3 Custom (VMnet2)<br>Present<br>Auto detect<br>Auto detect<br>Auto detect | Device status Connected Connected Connected Connection Bridged: Connected directly to the physical network Replicate physical network connection state Hast-only: A private network shared with the host Custor: Specific virtual network VMnet1 (Host-only) LAN segment: | ) |
|                                                                                                    |                                                                                                    |                                                                                                    |                                                                                                    |   |

- Cài đặt theo mặc định và nhấn OK

\_

| fSense Installer |                                                     |
|------------------|-----------------------------------------------------|
|                  |                                                     |
|                  |                                                     |
|                  | Archive Extraction<br>Extracting distribution files |
|                  | base.txz                                            |
|                  | Overall Progress:                                   |
|                  | 18%                                                 |
|                  |                                                     |
|                  |                                                     |
|                  |                                                     |
|                  |                                                     |
| 3083 files read  | @ 770.0 files∕sec.                                  |

- Nhấn theo mặc định

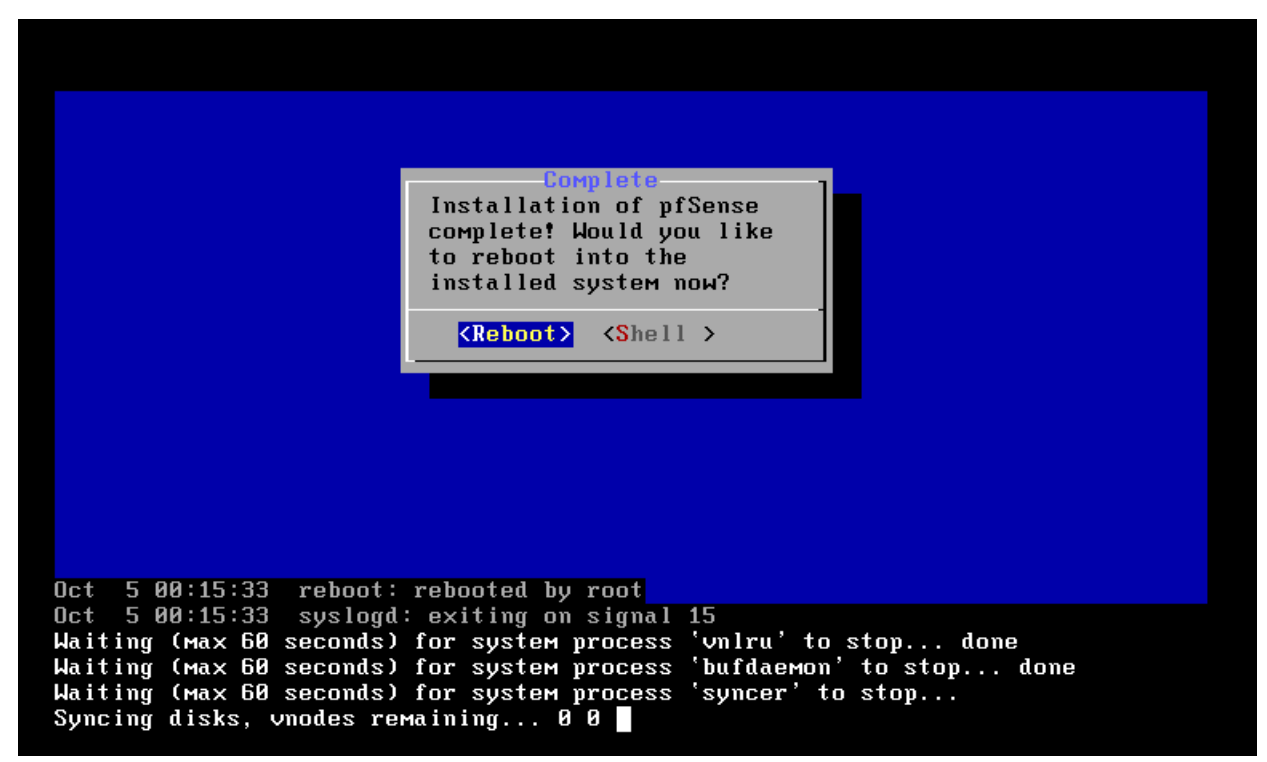

- Tiếp theo, thì chờ đợi chương trinh cài đặt xong. Sau đó nhấn phím số 1 để Assign

Interface

```
Starting syslog...done.
Starting CRON... done.
pfSense 2.4.5-RELEASE (Patch 1) amd64 Tue Jun 02 17:51:17 EDT 2020
Bootup complete
FreeBSD/amd64 (pfSense.localdomain) (ttyv0)
UMware Virtual Machine - Netgate Device ID: 633b6d19ac29d2e57cd3
*** Welcome to pfSense 2.4.5-RELEASE-p1 (amd64) on pfSense ***
                                  -> v4/DHCP4: 192.168.137.115/24
WAN (wan)
                  -> ем0
LAN (lan)
                  -> ем1
                                  -> v4: 192.168.1.1/24
0) Logout (SSH only)
                                           9) pfTop
 1) Assign Interfaces
                                          10) Filter Logs
 2) Set interface(s) IP address
                                          11) Restart webConfigurator

    PHP shell + pfSense tools
    Update from console
    Enable Secure Shell (sshd)

 3) Reset webConfigurator password

    Reset to factory defaults
    Reboot system

 6) Halt system
                                          15) Restore recent configuration
 7) Ping host
                                          16) Restart PHP-FPM
8) Shell
Enter an option: 📕
```

- Bước tiếp theo, không nhấn cấu hình VLAN chọn n (no)

6) Halt systeм 15) Restore recent configuration 7) Ping host 16) Restart PHP-FPM 8) Shell Enter an option: 1 Valid interfaces are: ем0 00:0c:29:3d:66:5c (up) Intel(R) PRO/1000 Legacy Network Connection 1. 00:0c:29:3d:66:66 (up) Intel(R) PRO/1000 Legacy Network Connection 1. ем1 00:0c:29:3d:66:70 (down) Intel(R) PRO/1000 Legacy Network Connection 1. ем2 Do VLANs need to be set up first? If VLANs will not be used, or only for optional interfaces, it is typical to say no here and use the webConfigurator to configure VLANs later, if required. Should VLANs be set up now [y:n]? n If the names of the interfaces are not known, auto-detection can be used instead. To use auto-detection, please disconnect all interfaces before pressing 'a' to begin the process. Enter the WAN interface name or 'a' for auto-detection (ем0 ем1 ем2 ог а):

\_

#### - Cấu hình cho 3 card mạng theo thứ tự

| say no here and use the webConfigurator to configure VLANs later, if required.                                                                                                    |
|----------------------------------------------------------------------------------------------------|
| Should VLANs be set up пом [y¦n]? n                                                                                                    |
| If the names of the interfaces are not known, auto-detection can<br>be used instead. To use auto-detection, please disconnect all<br>interfaces before pressing 'a' to begin the process. |
| Enter the WAN interface name or 'a' for auto-detection<br>(em0 em1 em2 or a): em0                                                                                                    |
| Enter the LAN interface name or 'a' for auto-detection<br>NOTE: this enables full Firewalling/NAT mode.<br>(ем1 ем2 a or nothing if finished): ем1                                        |
| Enter the Optional 1 interface name or 'a' for auto-detection<br>(ем2 a or nothing if finished): ем2                                                                                      |
| The interfaces will be assigned as follows:                                                                                                    |
| WAN -> ем0<br>LAN -> ем1<br>OPT1 -> ем2                                                                                                    |
| Do you want to proceed [y:n]? y                                                                                                    |

Tiếp theo nhấn phím số 2, để chọn option 2. Cấu hình IP sang IP tĩnh ở đường WAN
VMnet1. Nhấn tiếp số 1 để cấu hình WAN, không nhận DHCP chọn "n", cấp địa chỉ tĩnh theo sơ đồ là 192.168.137.100, Submark nhận mặc định là 24;

```
Enter an option: 2
Available interfaces:
1 - WAN (ем0 - dhcp, dhcp6)
2 - LAN (ем1 - static)
3 - ОРТ1 (ем2)
Enter the number of the interface you wish to configure: 1
Configure IPv4 address WAN interface via DHCP? (y/n) n
Enter the new WAN IPv4 address. Press <ENTER> for none:
> 192.168.137.100
Subnet masks are entered as bit counts (as in CIDR notation) in pfSense.
e.g. 255.255.255.0 = 24
     255.255.0.0 = 16
     255.0.0.0
                   = 8
Enter the new WAN IPv4 subnet bit count (1 to 31):
>
```

 Nhập default gateway 192.168.137.1 và bỏ qua phần DHCP V6 chọn "n" kèm nhấn "enter" để tiếp tục. Kết thúc chọn "y"

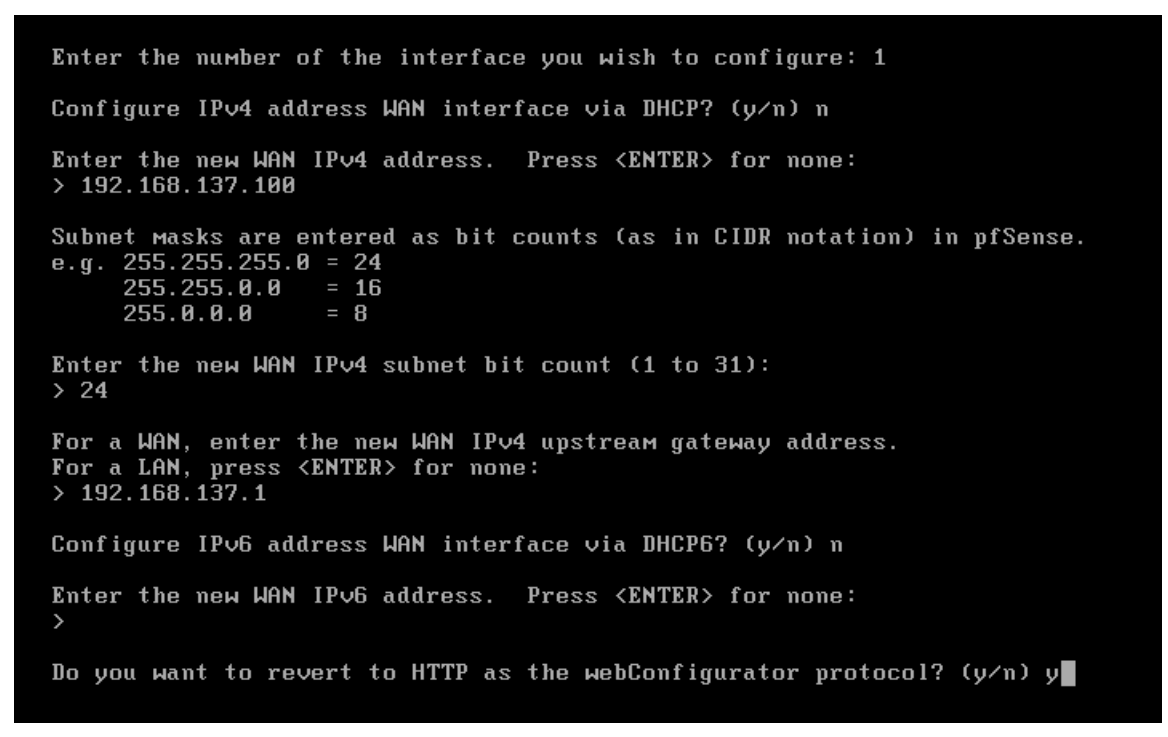

- Kết quả

```
255.0.0 = 0
Enter the new WAN IPv4 subnet bit count (1 to 31):
> 24
For a WAN, enter the new WAN IPv4 upstream gateway address.
For a LAN, press {ENTER} for none:
> 192.168.137.1
Configure IPv6 address WAN interface via DHCP6? (y/n) n
Enter the new WAN IPv6 address. Press {ENTER} for none:
>
Do you want to revert to HTTP as the webConfigurator protocol? (y/n) y
Please wait while the changes are saved to WAN...
Reloading filter...
Reloading filter...
Reloading routing configuration...
DHCPD...
Restarting webConfigurator...
The IPv4 WAN address has been set to 192.168.137.100/24
Press {ENTER} to continue.
```

 Sau khi cấu hình Phím 1) Assign Interface thì chúng ta tiếp tục với phím 2) Set Interface

```
DHCPD...
 Restarting webConfigurator...
The IPv4 WAN address has been set to 192.168.137.100/24
Press <ENTER> to continue.
VMware Virtual Machine - Netgate Device ID: 633b6d19ac29d2e57cd3
*** Welcome to pfSense 2.4.5-RELEASE-p1 (amd64) on pfSense ***
WAN (wan)
                 -> емØ
                                -> v4: 192.168.137.100/24
 LAN (lan)
                 -> ем1
                                -> v4: 192.168.1.1/24
 OPT1 (opt1)
                 -> ем2
                                ->
 0) Logout (SSH only)
1) Assign Interfaces
                                        9) pfTop
                                       10) Filter Logs
                                       11) Restart webConfigurator
 2) Set interface(s) IP address
 3) Reset webConfigurator password
                                       12) PHP shell + pfSense tools
 4) Reset to factory defaults
                                       13) Update from console
 5) Reboot system
                                       14) Enable Secure Shell (sshd)
 6) Halt system
                                       15) Restore recent configuration
                                       16) Restart PHP-FPM
 7) Ping host
 8) Shell
Enter an option: 2
```

- Tiếp tục, chọn phím số 2 và cấu hình tới cổng LAN

```
Available interfaces:
1 - WAN (ем0 - static)
2 - LAN (ем1 - static)
3 - ОРТ1 (ем2)
Enter the number of the interface you wish to configure: 2
Enter the new LAN IPv4 address. Press <ENTER> for none:
> 192.168.10.1
Subnet masks are entered as bit counts (as in CIDR notation) in pfSense.
e.g. 255.255.255.0 = 24
     255.255.0.0 = 16
     255.0.0.0
                   = 8
Enter the new LAN IPv4 subnet bit count (1 to 31):
> 24
For a WAN, enter the new LAN IPv4 upstream gateway address.
For a LAN, press <ENTER> for none:
Enter the new LAN IPv6 address. Press <ENTER> for none:
>
```

- Không cấu hình cổng default gateway và IPv4, IPv6, và không bật DHCP

```
255.0.0.0
                   = 8
Enter the new LAN IPv4 subnet bit count (1 to 31):
> 24
For a WAN, enter the new LAN IPv4 upstream gateway address.
For a LAN, press <ENTER> for none:
Enter the new LAN IPv6 address. Press <ENTER> for none:
Do you want to enable the DHCP server on LAN? (y/n) n
Disabling IPv4 DHCPD...Disabling IPv6 DHCPD...
Please wait while the changes are saved to LAN...
 Reloading filter...
Reloading routing configuration...
DHCPD...
The IPv4 LAN address has been set to 192.168.10.1/24
You can now access the webConfigurator by opening the following URL in your web
browser:
                http://192.168.10.1/
Press <ENTER> to continue.
```

- Sau đó thì nhấn OK, và có thể cấu hình trên trình duyệt http://192.168.10.1/

| http://192.168.10.1/                       | /                                |
|--------------------------------------------|----------------------------------|
| Press <enter> to continue.</enter>         |                                  |
| VMware Virtual Machine - Netgate Dev       | vice ID: 633b6d19ac29d2e57cd3    |
| *** Welcome to pfSense 2.4.5-RELEAS        | E-p1 (amd64) on pfSense ***      |
| WAN (wan) −> emA −> v4                     | 4: 192.168.137.100/24            |
| LAN (lan) $\rightarrow em1 \rightarrow v4$ | 4: 192.168.10.1/24               |
| ОРТ1 (opt1) -> ем2 ->                      |                                  |
| A) Lorout (SSH only)                       | 9) nfTon                         |
| 1) Assign Interfaces                       | 10) Filter Logs                  |
| 2) Set interface(s) IP address             | 11) Restart webConfigurator      |
| 3) Reset webConfigurator password          | 12) PHP shell + pfSense tools    |
| 4) Reset to factory defaults               | 13) Update from console          |
| 5) Reboot system                           | 14) Enable Secure Shell (sshd)   |
| Б) Halt systeм                             | 15) Restore recent configuration |
| 7) Ping host                               | 16) Restart PHP-FPM              |
| 8) Shell                                   |                                  |

- Tiếp đến là kết nối LAN với VMnet2

\_

| 2                                   | Virtual Machine Settings                                                                                                    | ;                                                                                                    |                                                                                                    | ×      |
|-------------------------------------|----------------------------------------------------------------------------------------------------|----------------------------------------------------------------------------------------------------|----------------------------------------------------------------------------------------------------|--------|
| LAN<br>LAN<br>Computer<br>Network T | Hardware Options          Device         Image: Memory         Image: Processors         Image: Hard Disk (SCSI)         Image: CD/DVD (SATA)         Image: Network Adapter         Image: USB Controller         Image: Printer         Image: Display | Summary<br>512 MB<br>4<br>256 GB<br>Using file D:\windows_7_ulti<br>Custom (VMnet1)<br>Present<br>Auto detect<br>Present<br>Auto detect | Device status Connected Connect at power on Network connection Bridged: Connected directly to the physical network Replicate physical network connection state NAT: Used to share the host's IP address Host-only: A private network shared with the host Custom: Specific virtual network VMnet2 (Host-only) LAN segment: | ×<br>× |

 - Ở LAN, cấu hình và đặt địa chỉ card mạng 192.168.10.10 và default gateway là 192.168.10.1

| FIREWALL × CLAN ×                                                                  |                                                                                                    |                                                                                                    |
|------------------------------------------------------------------------------------|----------------------------------------------------------------------------------------------------|----------------------------------------------------------------------------------------------------|
| File Edit View Tools Advanced Help                                                 | Connections ►                                                                                                    | ▼   4 <sub>9</sub> ] [ Sec                                                                                                    |
| Organize   Disable this network device Diagnose this connection                    | ction Rename this connection View status of this connection                                                                                                    | Change settings of this connection                                                                                                    |
| Local Area Connection<br>Unidentified network<br>Intel(R) 82574L Gigabit Network C | Local Area Connection Properties   Networking   Connect using:   Intel(R) 82574L Gigabit Network Connection   Configure   This connection uses the following items:   Clientfor Microsoft Networks   Collentfor Microsoft Networks   File and Printer Sharing for Microsoft Networks   File and Printer Sharing for Microsoft Networks   Internet Protocol Version 4 (TCP/IPv4)   Hink-Layer Topology Discovery Mapper I/O Driver   Link-Layer Topology Discovery Responder   Install. Unistall Properties Description Transmission Control Protocol/Internet Protocol. The default wide ardverse interconnected networks. OK Cancel | Internet Protocol Version 4 (TCP/IPv4) Properties         Ceneral         Vau can get P settings assigned automatically if your network administrator for the appropriate IP settings.         Obtain an IP address automatically         © Obtain an IP address:         IP address:         192 . 168 . 10 . 10         Subnet mask:         255 . 255 . 25 . 0         Default gateway:         192 . 168 . 10 . 1         Obtain DNS server addresses         Preferred DNS server:         8 . 8 . 8 . 8         Alternate DNS server:         Validate settings upon ext         Advanced |

- Kiểm thử: cho phép LAN truy cập tới bất kì máy nào thông qua pfSence

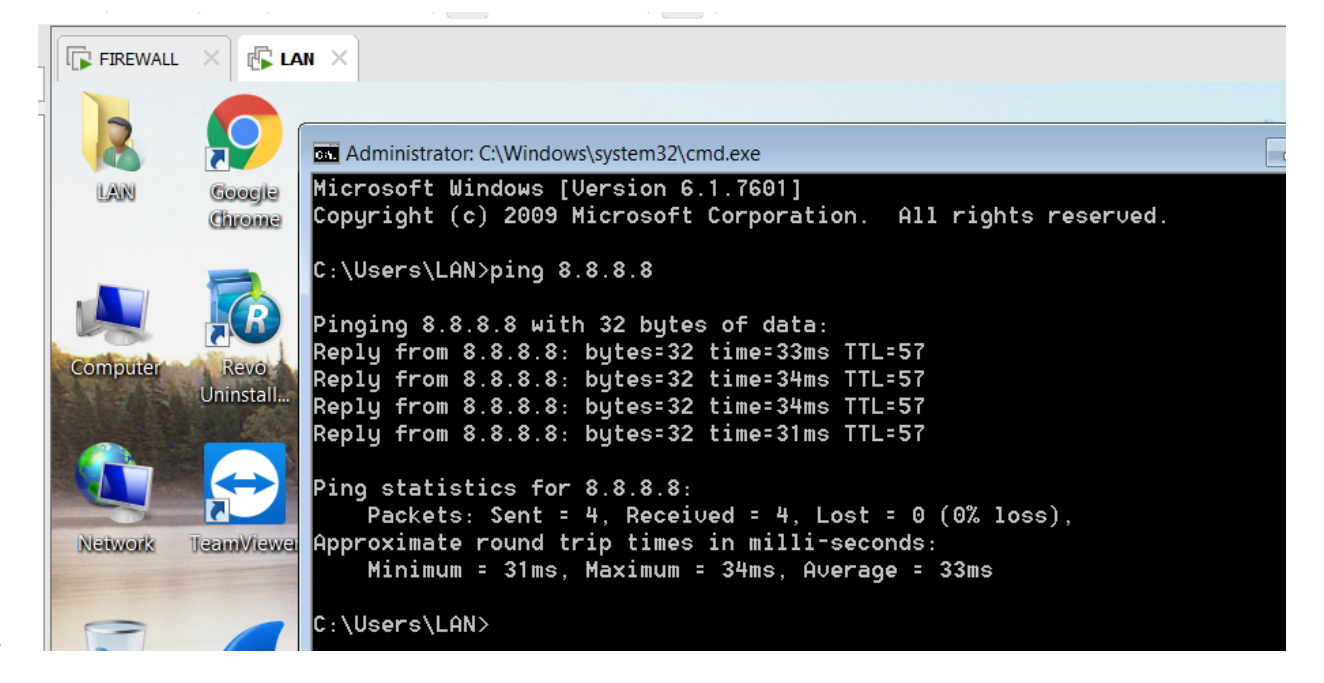

- 3. Ở MÁY LAN, TRUY CẬP TƯỜNG LỬA VÀ CẦU HÌNH TRÊN GIAO DIỆN WEB.
- http://192.168.10.1 với tài khoản mặc định là admin và password là pfsense

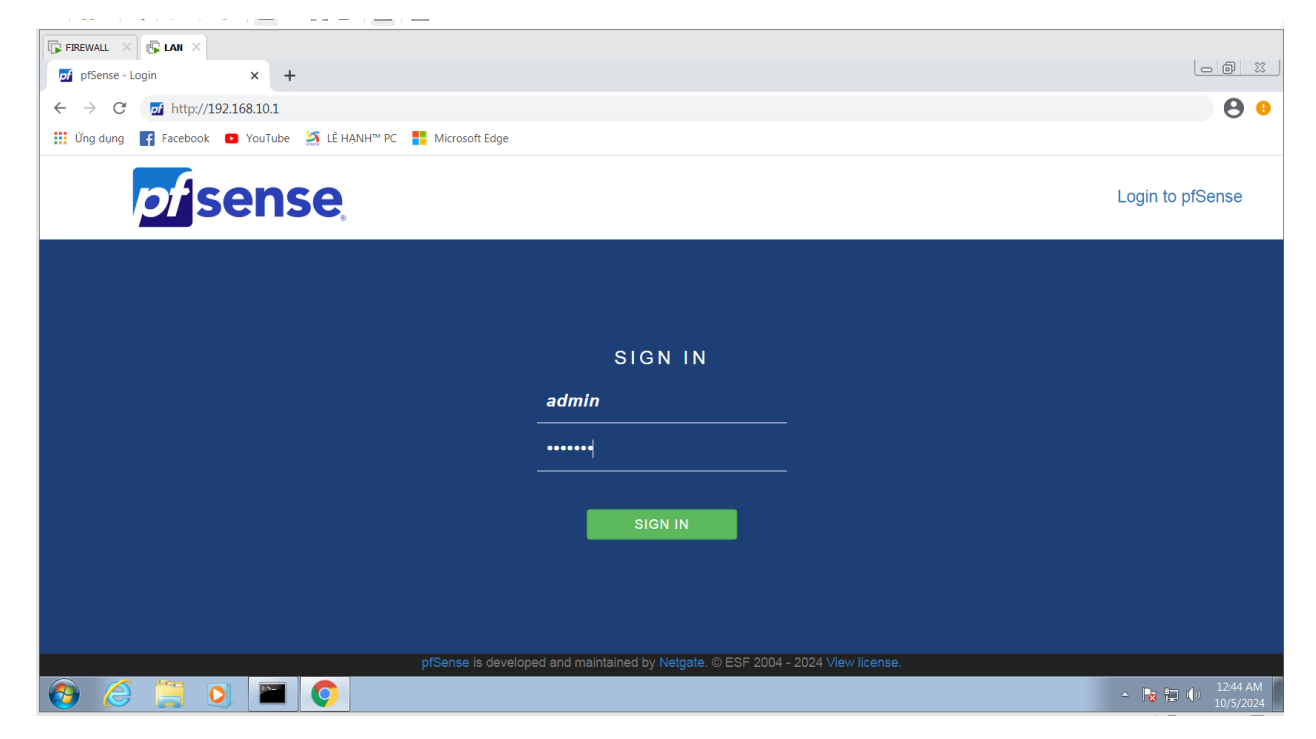

- Tiếp theo là từ máy thật PC nối vào Lan đi vào VMnet2 đi vào sơ đồ.

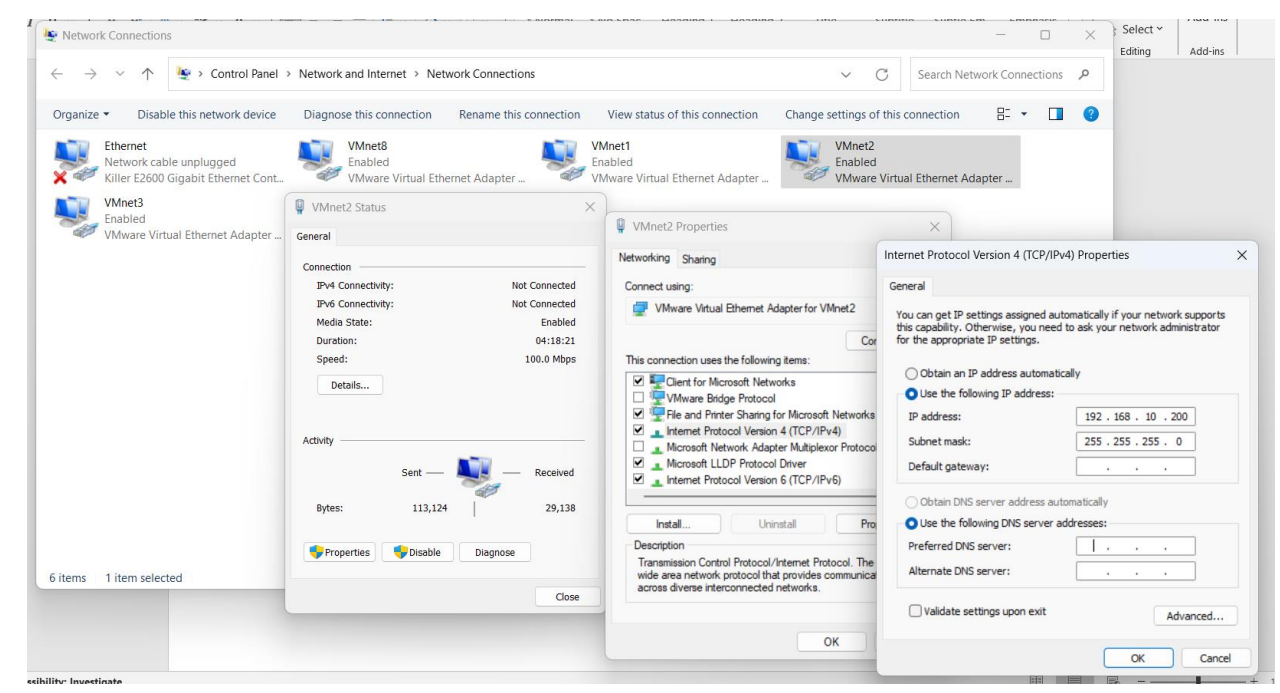

- Ở PC đăng nhập và web <u>http://192.168.10.1</u> sau khi đã nối LAN đến VMnet2

| - | Ø |                                          | pfSense.localdomain - Wizard: pfSense Setup: General Information                                                                                                    |                |                  |          |                   |          | -        | 0                  | × |
|---|---|------------------------------------------|----------------------------------------------------------------------------------------------------|----------------|------------------|----------|-------------------|----------|----------|--------------------|---|
| ← | C | A Not secure   192.168.10.1/wizard.php?x | nl=setup_wizard.xml 🏠                                                                                                    |                | 3                | C)       | £j≣               | ⊕        | ~        |                    | • |
|   |   | CONSULTY EDITION                         | Interfaces      Firewall      Services      VPN      Status      Diagnostics      Help                                                                                                    |                |                  |          | ۵                 |          |          |                    | ĵ |
| + |   | WARNING: The 'admin' acc                 | unt password is set to the default value. Change the password in the User Manager.                                                                                                    |                |                  |          |                   |          |          |                    |   |
|   |   | Wizard / pfSense                         | Setup / General Information                                                                                                    |                |                  |          | 0                 |          |          |                    |   |
|   |   | Step 2 of 9<br>General Information       |                                                                                                    |                |                  |          |                   |          |          |                    |   |
|   |   |                                          | On this screen the general pfSense parameters will be set.                                                                                                    |                |                  |          |                   |          |          |                    |   |
|   |   | Hostname                                 | pfSense<br>EXAMPLE: myserver                                                                                                    |                |                  |          |                   |          |          |                    |   |
|   |   | Domain                                   | Iocaldomain<br>EXAMPLE: mydomain.com                                                                                                    |                |                  |          |                   |          |          |                    |   |
|   |   |                                          | The default behavior of the DNS Resolver will ignore manually configured DNS servers for client queries and query root DNS server manually configured DNS servers below for client queries, visit Services > DNS Resolver and enable DNS Query Forwarding after | ers di<br>comp | irecth<br>pletin | y. To us | se the<br>rizard. |          |          |                    |   |
|   |   | Primary DNS Server                       |                                                                                                    |                |                  |          |                   |          |          |                    | 1 |
|   |   | Secondary DNS Server                     |                                                                                                    |                |                  |          |                   |          |          |                    |   |
|   |   | Override DNS                             | Allow DNS servers to be overridden by DHCP/PPP on WAN                                                                                                    |                |                  |          |                   |          |          |                    |   |
|   |   |                                          | > Next                                                                                                    |                |                  |          |                   |          |          |                    |   |
|   |   |                                          | 🚦 Q. Search 🔜 🚬 💽 🔇 🗁 🗗 🦉 🜌                                                                                                    |                |                  |          | ~ ·               | <b>ም</b> | <b>1</b> | 2:51 AN<br>/5/2024 | 0 |

- Giao diện sau khi đăng nhập

\_

|                   | nation 🥢 🎤 🖨 😣 📃                                                                                 | Netgate                              | Servic                             | es And Support                                                                                                  |                                                                    |
|-------------------|--------------------------------------------------------------------------------------------------|--------------------------------------|------------------------------------|----------------------------------------------------------------------------------------------------|--------------------------------------------------------------------|
| lame              | pfSense.localdomain                                                                              |                                      |                                    |                                                                                                    |                                                                    |
| Jser              | admin@192.168.10.200 (Local Database)                                                            |                                      | ontract                            | Community Support<br>Community Support Only                                                                     |                                                                    |
| ystem             | VMware Virtual Machine<br>Netgate Device ID: 633b6d19ac29d2e57cd3                                | N                                    | ETGATE                             | AND pfSense COMMUNITY SUF                                                                                       | PORT RESOURCES                                                     |
| lios              | Vendor: <b>Phoenix Technologies LTD</b><br>Version: 6.00<br>Release Date: <b>Thu Nov 12 2020</b> | If you purch                         | hased yo                           | ur pfSense gateway firewall applia                                                                              | ince from Netgate and elect                                        |
| /ersion           | 2.4.5-RELEASE-p1 (amd64)<br>built on Tue Jun 02 17:51:17 EDT 2020<br>FreeBSD 11.3-STABLE         | hardware,<br>the NETGA<br>You also m | you have<br>ATE RES                | access to various community sup<br>OURCE LIBRARY.<br>de to a Netgate Global Technical A                         | port resources. This include                                       |
|                   | Version 2.5.1 is available. 🚯<br>Version information updated at Fri Oct 4 17:17:14 UTC 2024 💈    | committed<br>more than               | bscriptio<br>to delive<br>competit | n. We're always on! Our team is st<br>ring enterprise-class, worldwide su<br>ive when compared to others in ou  | affed 24x7x365 and<br>ipport at a price point that is<br>ir space. |
| РИ Туре           | 11th Gen Intel(R) Core(TM) I5-11400H @ 2.70GHz<br>AES-NI CPU Crypto: Yes (inactive)              | • Upgrad                             | le Your S                          | • Community S                                                                                                   | Support Resources                                                  |
| ernel PTI         | Disabled                                                                                         | Netgat     Netgat                    | e Global<br>e Profesi              | support FAQ • Official prser                                                                                    | com                                                                |
| IDS Mitigation    | Inactive                                                                                         | rongan                               |                                    | in the second second second second second second second second second second second second second second second |                                                                    |
| ptime             | 00 Hour 38 Minutes 14 Seconds                                                                    | lf vou de                            | cide to p                          | urchase a Netgate Global TAC Su                                                                                 | pport subscription, you                                            |
| urrent date/time  | Fri Oct 4 17:54:07 UTC 2024                                                                      | MUST h                               | ave your                           | Netgate Device ID (NDI) from you                                                                                | ur firewall in order to                                            |
| NS server(s)      | • 127.0.0.1                                                                                      | You can                              | purchas                            | e TAC supports here.                                                                                            | ind store it in a sate place.                                      |
| ast config change | Fri Oct 4 17:52:49 UTC 2024                                                                      |                                      |                                    |                                                                                                    |                                                                    |
| tate table size   | 0% (90/19000) Show states                                                                        | Interface                            | es                                 |                                                                                                    | ڪ عر                                                               |
| IBUF Usage        | 0% (760/1000000)                                                                                 | A WAN                                | 1                                  | 1000baseT <full-duplex></full-duplex>                                                                           | 192.168.137.100                                                    |
| oad average       | 0.55, 0.41, 0.42                                                                                 | A LAN                                | 1                                  | 1000baseT <full-duplex></full-duplex>                                                                           | 192.168.10.1                                                       |
| PU usage          | 5%                                                                                               |                                      |                                    |                                                                                                    |                                                                    |
| emory usage       | 72% of 199 MIB                                                                                   |                                      |                                    |                                                                                                    |                                                                    |
| WAP usage         | 1% of 1023 MIB                                                                                   |                                      |                                    |                                                                                                    |                                                                    |
| isk usage:<br>/   |                                                                                                  |                                      |                                    |                                                                                                    |                                                                    |
| /                 | 6% of 18GiB - ufs                                                                                |                                      |                                    |                                                                                                    |                                                                    |

 Tiến hành cấu hình cơ bản: chặn IP của Client 192.168.10.10. Chọn "rule" để kiểm soát các luồng truy cập từ các giao thức.

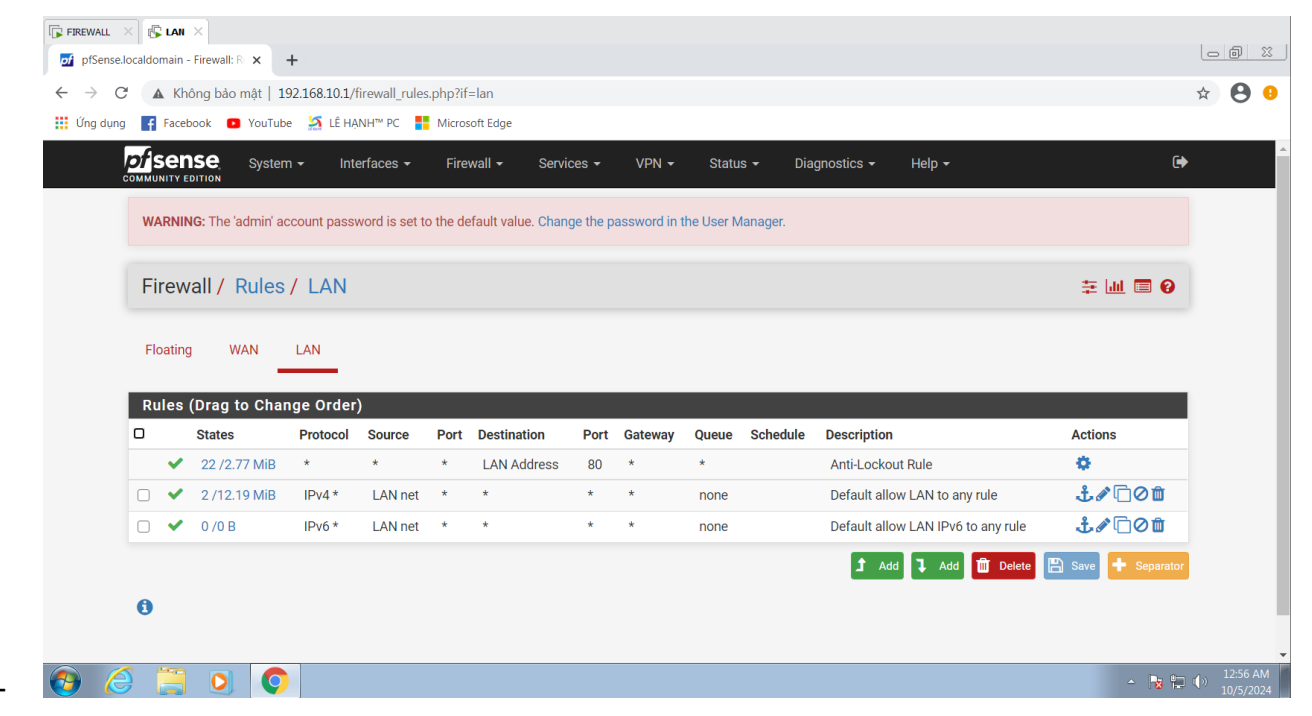

 Nhấn add để thêm mới rule. Chọn hành động là chặn bất kì giao thức nào từ nguồn địa chỉ IP 192.168.10.10. Sau đó nhấn lưu

| FIREWALL × 🕼 LAN ×                  |                                                                                                    |                                                                                                    |
|-------------------------------------|----------------------------------------------------------------------------------------------------|----------------------------------------------------------------------------------------------------|
|                                     | · Interfaces ▼ Firewall ▼ Services ▼ VPN ▼ Status ▼ Diagnostics ▼ Help ▼                                                                                                    | ( <del>)</del>                                                                                                    |
| Firewall / Rules /                  | Edit                                                                                                    | E 📶 🗐 🚱                                                                                                    |
| Edit Firewall Rule                  |                                                                                                    |                                                                                                    |
| Action                              | Block Choose what to do with packets that match the criteria specified below. Hint: the difference between block and reject is that with reject, a packet (TCP RST or ICMP port unreachable for UDP) is returned to the whereas with block the packet is dropped silently. In either case, the original packet is discarded. | sender,                                                                                                    |
| Disabled                            | Disable this rule Set this option to disable this rule without removing it from the list.                                                                                                    |                                                                                                    |
| Interface                           | LAN  Choose the interface from which packets must come to match this rule.                                                                                                    |                                                                                                    |
| Address Family                      | IPv4            Select the Internet Protocol version this rule applies to.                                                                                                    |                                                                                                    |
| Protocol                            | Any  Choose which IP protocol this rule should match.                                                                                                    |                                                                                                    |
| Source Source                       | □ Invert match Single host or alias                                                                                                    | / ~                                                                                                    |
| Destination<br>Destination          | Invert match any Destination Address                                                                                                    | / ~                                                                                                    |
| Extra Options                       | Log packets that are handled by this rule                                                                                                    |                                                                                                    |
| use pointer inside of press citr+o. | 🔍 Search 💦 🛄 💽 🔮 😁 📴 🖷 🔛                                                                                                    | <ul> <li>▲ ● ● ▲</li> <li>▲ ● ● ▲</li> <li>▲ ● ● ▲</li> <li>▲ ● ● ▲</li> <li>▲ ● ● ▲</li> <li>▲ ● ● ▲</li> <li>▲ ● ● ● ▲</li> <li>▲ ● ● ● ▲</li> <li>▲ ● ● ● ▲</li> <li>▲ ● ● ● ● ▲</li> <li>▲ ● ● ● ● ● ● ● ● ● ● ● ● ● ● ● ● ● ● ●</li></ul> |

| LAN X   |                 |                                                                                                    |                                                          |                                                              |                     |                                                             |                      |                                               |                            |          |                                                                   |                                                                      |                                                                                                    |
|---------|-----------------|----------------------------------------------------------------------------------------------------|----------------------------------------------------------|--------------------------------------------------------------|---------------------|-------------------------------------------------------------|----------------------|-----------------------------------------------|----------------------------|----------|-------------------------------------------------------------------|----------------------------------------------------------------------|----------------------------------------------------------------------------------------------------|
| pf      | Se              | NSE Syst                                                                                                    | em <del>-</del> Ir                                       | nterfaces 👻 Fi                                               | irewall ·           | - Services                                                  |                      | VPN 🗸                                         | Status 🗸                   | Diagn    | ostics 👻                                                          | Help 👻                                                               | ¢                                                                                                    |
| w       | /ARN            | ING: The 'admin                                                                                                    | account pas                                              | sword is set to the                                          | default             | value. Change th                                            | ie pass              | word in the                                   | User Mana                  | ger.     |                                                                   |                                                                      |                                                                                                    |
| F       | ire             | wall / Rule                                                                                                    | s/LAN                                                    |                                                              |                     |                                                             |                      |                                               |                            |          |                                                                   |                                                                      | ± iii ≡ 0                                                                                                    |
| TI<br>M | he ch<br>Ionite | anges have bee<br>or the filter reloa                                                                                                    | n applied suc<br>d progress.                             | cessfully. The firew                                         | vall rule           | s are now reloadi                                           | ng in th             | ie backgrou                                   | nd.                        |          |                                                                   |                                                                      | ×                                                                                                    |
| F       | loati           | ng WAN                                                                                                    | LAN                                                      |                                                              |                     |                                                             |                      |                                               |                            |          |                                                                   |                                                                      |                                                                                                    |
|         |                 |                                                                                                    |                                                          |                                                              |                     |                                                             |                      |                                               |                            |          |                                                                   |                                                                      |                                                                                                    |
| R       | ule             | (Drag to Ch                                                                                                    | ange Orde                                                | er)                                                          |                     |                                                             |                      |                                               |                            |          |                                                                   |                                                                      |                                                                                                    |
| R       | ule             | s (Drag to Ch<br>States                                                                                                    | ange Orde<br>Protocol                                    | er)<br>Source                                                | Port                | Destination                                                 | Port                 | Gateway                                       | Queue                      | Schedule | Descriptio                                                        | 'n                                                                   | Actions                                                                                                    |
| R       | ule:            | s (Drag to Ch<br>States<br>5 /2.92 MiB                                                                                                    | ange Orde<br>Protocol<br>*                               | er)<br>Source<br>*                                           | Port<br>*           | Destination<br>LAN Address                                  | Port<br>80           | Gateway                                       | Queue<br>*                 | Schedule | Descriptio<br>Anti-Lock                                           | on<br>cout Rule                                                      | Actions                                                                                                    |
| R       | ule:<br>V       | s (Drag to Ch<br>States<br>5 /2.92 MiB<br>0 /0 B                                                                                                    | Protocol<br>*<br>IPv4 *                                  | <b>Source</b> * 192.168.10.10                                | Port<br>*<br>*      | Destination<br>LAN Address                                  | Port<br>80<br>*      | Gateway<br>*<br>*                             | Queue<br>*<br>none         | Schedule | Description                                                       | on<br>Kout Rule                                                      | Actions                                                                                                    |
|         | ule:<br>×       | States           5 / 2.92 MiB           0 / 0 B           1 / 12.22 MiB                                                                                                    | Protocol<br>*<br>IPv4 *<br>IPv4 *                        | Source<br>*<br>192.168.10.10<br>LAN net                      | Port<br>*<br>*      | Destination LAN Address *                                   | Port<br>80<br>*      | Gateway<br>*<br>*<br>*                        | Queue<br>*<br>none<br>none | Schedule | Descriptio<br>Anti-Lock                                           | on<br>cout Rule<br>Illow LAN to any rule                             | Actions<br>✿<br>↓ ♪ □ ⊘ ⑪<br>↓ ♪ □ ⊘ ⑪                                                                                                    |
|         | ule:<br>×<br>×  | States           5 /2.92 MiB           0 /0 B           1 /12.22 MiB           0 /0 B                                                                                                    | Protocol<br>*<br>IPv4 *<br>IPv4 *<br>IPv6 *              | Source<br>Source<br>*<br>192.168.10.10<br>LAN net<br>LAN net | Port * * * * *      | Destination LAN Address * * * * * * * * * * * * * * * * * * | Port<br>80<br>*<br>* | Gateway * * * * * * *                         | Queue * none none          | Schedule | Description<br>Anti-Lock<br>Default a<br>Default a                | on<br>cout Rule<br>Ilow LAN to any rule<br>Ilow LAN IPv6 to any rule | Actions                                                                                                    |
|         | vle:<br>×<br>×  | S (Drag to Ch           States           5/2.92 MiB           0/0 B           1/12.22 MiB           0/0 B                                                                                                    | Protocol<br>*<br>IPv4 *<br>IPv4 *<br>IPv6 *              | source * 192.168.10.10 LAN net LAN net                       | Port * * * * *      | Destination<br>LAN Address<br>*<br>*                        | Port<br>80<br>*<br>* | Gateway * * * * * *                           | Queue * none none none     | Schedule | Descriptic<br>Anti-Lock<br>Default a<br>Default a<br>Default a    | on<br>cout Rule<br>Ilow LAN to any rule<br>Ilow LAN IPv6 to any rule | Actions                                                                                                    |
|         | ule:<br>×<br>v  | Generation         Control of the second second | ange Orde<br>Protocol<br>*<br>IPv4 *<br>IPv4 *<br>IPv6 * | er)<br>Source<br>*<br>192.168.10.10<br>LAN net<br>LAN net    | Port<br>*<br>*<br>* | Destination<br>LAN Address<br>*<br>*                        | Port<br>80<br>*<br>* | Gateway * * * * * * * * * * * * * * * * * * * | Queue * none none          | Schedule | Description<br>Anti-Lock<br>Default a<br>Default a<br>1 Add       | on<br>cout Rule<br>Ilow LAN to any rule<br>Ilow LAN IPv6 to any rule | Actions<br>Actions<br>Act |
|         | ule:<br>×<br>×  | Constraint         Constraint           5/2.92 MiB         0 /0 B           1 /12.22 MiB         0 /0 B                                                                                                    | Protocol<br>*<br>IPv4 *<br>IPv6 *                        | r) Source * 192.168.10.10 LAN net LAN net                    | Port<br>*<br>*<br>* | Destination LAN Address  *                                  | Port                 | Gateway * * * * * * * *                       | Queue * none none          | Schedule | Descriptio<br>Anti-Lock<br>Default a<br>Default a<br><b>1</b> Add | Ilow LAN to any rule                                                 | Actions                                                                                                    |

Test lại trong mạng của LAN và ping tới 8.8.8.8
 <u>Kết quả:</u> không ping *ra internet không được*

\_

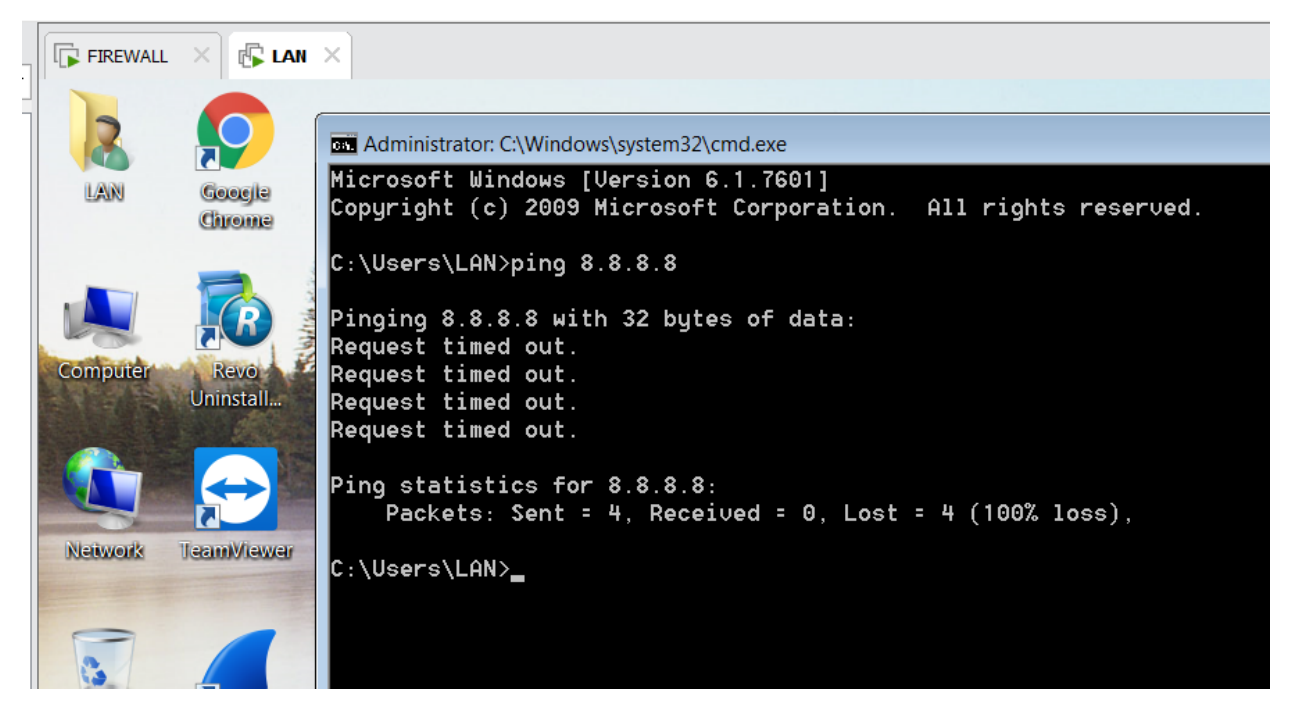

 Thử di chuyển rule này xuống dưới, thì LAN lại ping ra được internet (=> rule cuối cùng sẽ được áp dụng cho tường lửa, xét theo thứ tự từ dưới lên trên.)

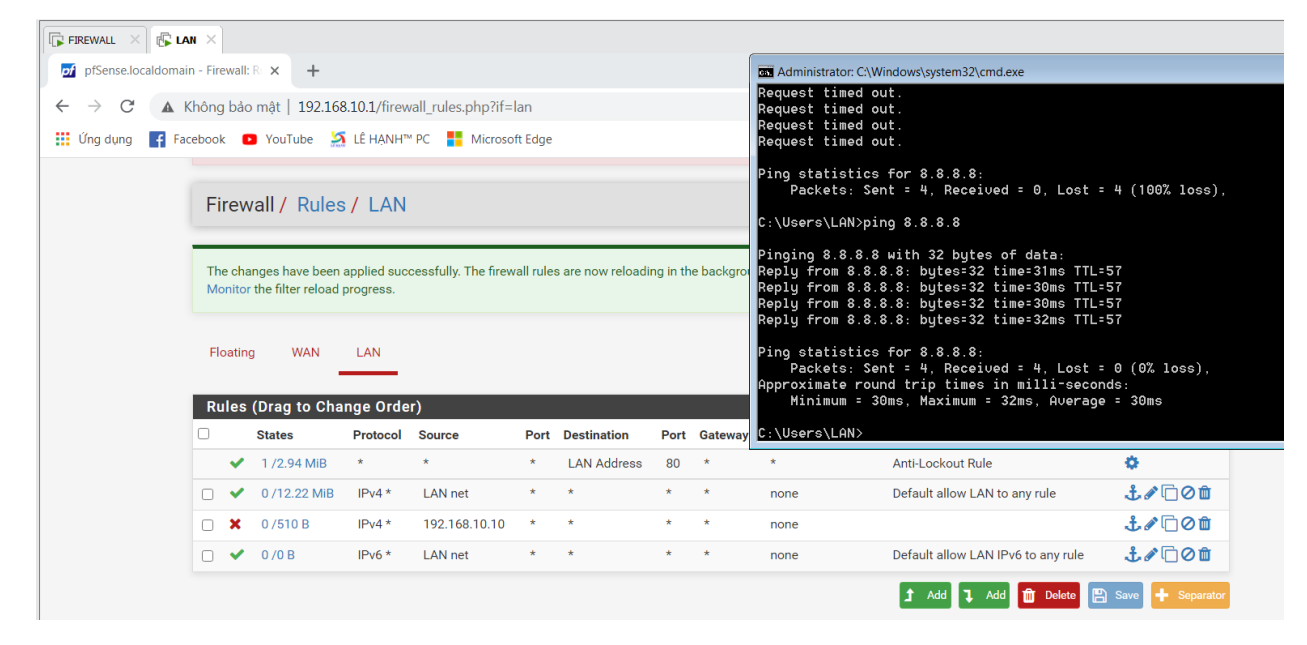

---- Kết thúc 3. Ở MÁY LAN, TRUY CẬP TƯỜNG LỬA VÀ CẦU HÌNH TRÊN GIAO DIỆN WEB. ---

## - 4. LÂP LỊCH SCHEDULE

-

-

## - Xem thời gian của hệ thống pfsense

| Status / Da        | shboard                                                                                                 | + 0                                                                                                    |
|--------------------|----------------------------------------------------------------------------------------------------|----------------------------------------------------------------------------------------------------|
| System Inform      | nation 🖉 🗲 🕄                                                                                            | Netgate Services And Support $igodot igodot egin igodot igodot egodot igodot igodot i$ |
| Name               | pfSense.localdomain                                                                                     | Contract type Community Support                                                                                                    |
| User               | admin@192.168.10.200 (Local Database)                                                                   | Community Support Only                                                                                                    |
| System             | VMware Virtual Machine<br>Netgate Device ID: 633b6d19ac29d2e57cd3                                       | NETGATE AND pfSense COMMUNITY SUPPORT RESOURCES                                                                                                    |
| BIOS               | Vendor: <b>Phoenix Technologies LTD</b><br>Version: <b>6.00</b><br>Release Date: <b>Thu Nov 12 2020</b> | If you purchased your pfSense gateway firewall appliance from Netgate and elected                                                                                                    |
| Version            | <b>2.4.5-RELEASE-p1</b> (amd64)<br>built on Tue Jun 02 17:51:17 EDT 2020<br>FreeBSD 11.3-STABLE         | hardware, you have access to various community support resources. This includes the <b>NETGATE RESOURCE LIBRARY</b> .<br>You also may upgrade to a Netgate Global Technical Assistance Center (TAC)                                                                                                    |
|                    | Version 2.5.2 is available. 🔕<br>Version information updated at Sun Oct 6 7:07:39 UTC 2024 <i>C</i>     | Support subscription. We're always on! Our team is staffed 24x7x365 and<br>committed to delivering enterprise-class, worldwide support at a price point that is<br>more than competitive when compared to others in our space.                                                                                                    |
| СРИ Туре           | 11th Gen Intel(R) Core(TM) i5-11400H @ 2.70GHz<br>AES-NI CPU Crypto: Yes (inactive)                     | Upgrade Your Support     Community Support Resources                                                                                                    |
| Kernel PTI         | Disabled                                                                                                | Netgate Global Support FAQ     Official pfSense Training by Netgate                                                                                                    |
| MDS Mitigation     | Inactive                                                                                                | Netgate Professional Services     Visit Netgate.com                                                                                                    |
| Uptime             | 03 Hours 00 Minute 16 Second                                                                            |                                                                                                    |
| Current date/time  | Sun Oct 6 8:31:16 UTC 2024                                                                              | If you decide to purchase a Netgate Global TAC Support subscription, you<br>MUST have your Netgate Device ID (NDI) from your firewall in order to                                                                                                    |
| DNS server(s)      | • 127.0.0.1                                                                                             | validate support for this unit. Write down your NDI and store it in a safe place.                                                                                                    |
| Last config change | Sun Oct 6 8:06:29 UTC 2024                                                                              | Tou can purchase TAO supports nere.                                                                                                    |
| State table size   | 0% (11/19000) Show states                                                                               | Interfaces                                                                                                    |

### - Thử lập lịch cho rule "chủ nhật ngày 6 tháng 10 8:31:16 UTC 2024"

| FIREWALL $\times$ (5) LAN $\times$                     |                                                                  |
|--------------------------------------------------------|------------------------------------------------------------------|
| pfSense.localdomain - Firewall: S < X +                |                                                                  |
| ← → C ▲ Không bảo mật   192.168.10.1/firewall_schedule | e_edit.php                                                       |
| 👯 Ứng dụng 📑 Facebook 🖸 YouTube 🧏 LÊ HẠNH™ PC 🚦 Mi     | crosoft Edge                                                     |
| COMMUNITY EDITION                                      | Firewall ▼ Services ▼ VPN ▼ Status ▼ Diagnostics ▼ I             |
| WARNING: The 'admin' account password is set to        | Aliases<br>NAT e the password in the User Manager.               |
| Firewall / Schedules / Edit                            | Rules<br>Schedules<br>Traffic Shaper                             |
| Schedule Information                                   | Virtual IPs                                                      |
| Schedule Name<br>The name of the sch                   | nedule may only consist of the characters "a-z, A-Z, O-9 and _". |
| Description<br>A description may b                     | e entered here for administrative reference (not parsed).        |
| Month October_24                                       | ♥                                                                |
|                                                        |                                                                  |

Demo khoảng gian theo thời gian của hệ thống Firewall đã tìm xem trước đó "*Chủ nhật ngày 6 tháng 10 8:31:16 UTC 2024*" (Lưu ý: thời gian hệ thống firewall khác với thời gian của PC thật)

| Firewall / Schedu      | ules / Edit                 |                           |                              |                          |                           |                     |                         |                     |                  | 0 |
|------------------------|-----------------------------|---------------------------|------------------------------|--------------------------|---------------------------|---------------------|-------------------------|---------------------|------------------|---|
| Schedule Information   | n                           |                           |                              |                          |                           |                     |                         |                     |                  |   |
| Schedule Name          | Block_LAN_                  | 1006                      |                              |                          |                           | - II                |                         |                     |                  |   |
| Description            |                             | e is in use               | so the nam                   | ie may not               | be modil                  | led!                |                         |                     |                  |   |
| Month                  | A description<br>October_24 | may be ei                 | ntered here                  | for admin                | istrative ı               | reference           | e (not parse            | :d).                |                  |   |
| Date                   |                             |                           | Oct                          | ober_2024                | Ļ                         |                     |                         |                     |                  |   |
|                        | Mon                         | Tue                       | Wed                          | Thu                      | Fri                       | Sat                 | Sun                     |                     |                  |   |
|                        | 7                           | 1                         | 2                            | 3<br>10                  | 4                         | 5<br>12             | 6<br>13                 |                     |                  |   |
|                        | 14                          | 15                        | 16                           | 17                       | 18                        | 19                  | 20                      |                     |                  |   |
|                        | 21                          | 22                        | 23                           | 24                       | 25                        | 26                  | 27                      |                     |                  |   |
|                        | 28                          | 29                        | 30                           | 31                       |                           |                     |                         |                     |                  |   |
|                        | Click indivi<br>weekday H   | dual date t<br>eader to s | to select th<br>elect all oc | at date onl<br>currences | ly. Click tl<br>of that w | ne appro<br>eekday. | priate                  |                     |                  |   |
| Time                   | 8                           |                           | <b>~</b> 3                   | 0                        |                           | ~                   | 8                       | ~                   | 45 ~             |   |
|                        | Start Hrs<br>Select the tim | ie range fo               | Sta<br>or the day(s          | art Mins<br>s) selected  | on the M                  | onth(s) a           | Stop Hrs<br>above. A fu | ll day is 0:00-23:5 | Stop Mins<br>59. |   |
| Time range description |                             |                           |                              |                          |                           |                     |                         |                     |                  |   |

|      | System -                        | Interfaces 🗸        | Firewall <del>-</del> | Services 🗸                                   | VPN 🕶         | Status 🕶       | Diagnostics 🗸 | Help 🕇     | •       |
|------|---------------------------------|---------------------|-----------------------|----------------------------------------------|---------------|----------------|---------------|------------|---------|
| WARM | IING: The 'admin' acco          | unt password is set | to the default val    | <mark>ue</mark> . Change the p               | assword in th | ne User Manage | er.           |            |         |
| Fire | wall / Schedul                  | es                  |                       |                                              |               |                |               |            | 0       |
|      |                                 |                     |                       |                                              |               |                |               |            |         |
| Sche | dules                           |                     |                       |                                              |               |                |               |            |         |
| Sche | dules<br>Name                   |                     | Range: Da             | ate / Times / Nar                            | ne            |                | De            | escription | Actions |
| Sche | dules<br>Name<br>Block_LAN_1006 |                     | Range: Da<br>October  | <b>ate / Times / Na</b> r<br>6 / 8:30-8:45 / | ne            |                | De            | escription | Actions |

## - Áp dụng lịch, cho 1 lệnh rules

-

| 8.10.1/firewall_rules_edit.php?id= | -2                                                                                                    | Q                                          | A                     | \$                         |   |
|------------------------------------|----------------------------------------------------------------------------------------------------|--------------------------------------------|-----------------------|----------------------------|---|
|                                    | Use this to choose TCP flags that must be set or cleared for this rule to match.                                                                                                    |                                            |                       |                            |   |
| No pfSync                          | Prevent states created by this rule to be sync'ed over pfsync.                                                                                                    |                                            |                       |                            |   |
| State type                         | Keep                                                                                                    |                                            |                       |                            |   |
|                                    | Keep: works with all IP protocols                                                                                                    |                                            |                       |                            |   |
| No XMLRPC Sync                     | <ul> <li>Prevent the rule on Master from automatically syncing to other CARP members</li> <li>This does NOT prevent the rule from being overwritten on Slave.</li> </ul>                                                                                                    |                                            |                       |                            |   |
| VLAN Prio                          | none                                                                                                    |                                            |                       |                            |   |
|                                    | Choose 802.1p priority to match on.                                                                                                    |                                            |                       |                            |   |
| VLAN Prio Set                      | none 🗸                                                                                                    |                                            |                       |                            |   |
|                                    | Choose 802.1p priority to apply.                                                                                                    |                                            |                       |                            |   |
| Schedule                           | Block_LAN_1006                                                                                                    |                                            |                       |                            |   |
|                                    | Leave as 'none' to leave the rule enabled all the time.                                                                                                    |                                            |                       |                            |   |
| Gateway                            | Default                                                                                                    |                                            |                       |                            |   |
|                                    | Leave as 'default' to use the system routing table. Or choose a gateway to utilize policy based routing.                                                                                                    |                                            |                       |                            |   |
|                                    | Gateway selection is not valid for "IPV4+IPV6" address family.                                                                                                    |                                            |                       |                            |   |
| In / Out pipe                      | none v none                                                                                                    |                                            |                       |                            |   |
|                                    | Choose the Out queue/Virtual interface only if In is also selected. The Out selection is applied to traffic leaving the inselection is applied to traffic coming into the chosen interface.<br>If creating a floating rule, if the direction is In then the same rules apply, if the direction is Out the selections are for outgoing. | he interface where<br>reversed, Out is for | the rule i<br>incomin | is created,<br>g and In is |   |
| Ackqueue / Queue                   | none 🗸 none                                                                                                    |                                            |                       |                            | ~ |
|                                    | Choose the Acknowledge Queue only if there is a selected Queue.                                                                                                    |                                            |                       |                            |   |
| Rule Information                   |                                                                                                    |                                            |                       |                            | ĺ |
| Tracking ID                        | 1728064739                                                                                                    |                                            |                       |                            |   |
| Created                            | 10/4/24 17:58:59 by admin@192.168.10.10 (Local Database)                                                                                                    |                                            |                       |                            |   |
| Updated                            | 10/4/24 18:31:14 by admin@192.168.10.200 (Local Database)                                                                                                    |                                            |                       |                            |   |
|                                    |                                                                                                    |                                            |                       |                            |   |

- Lúc này đã không ping được. Thử chờ đến hết lịch

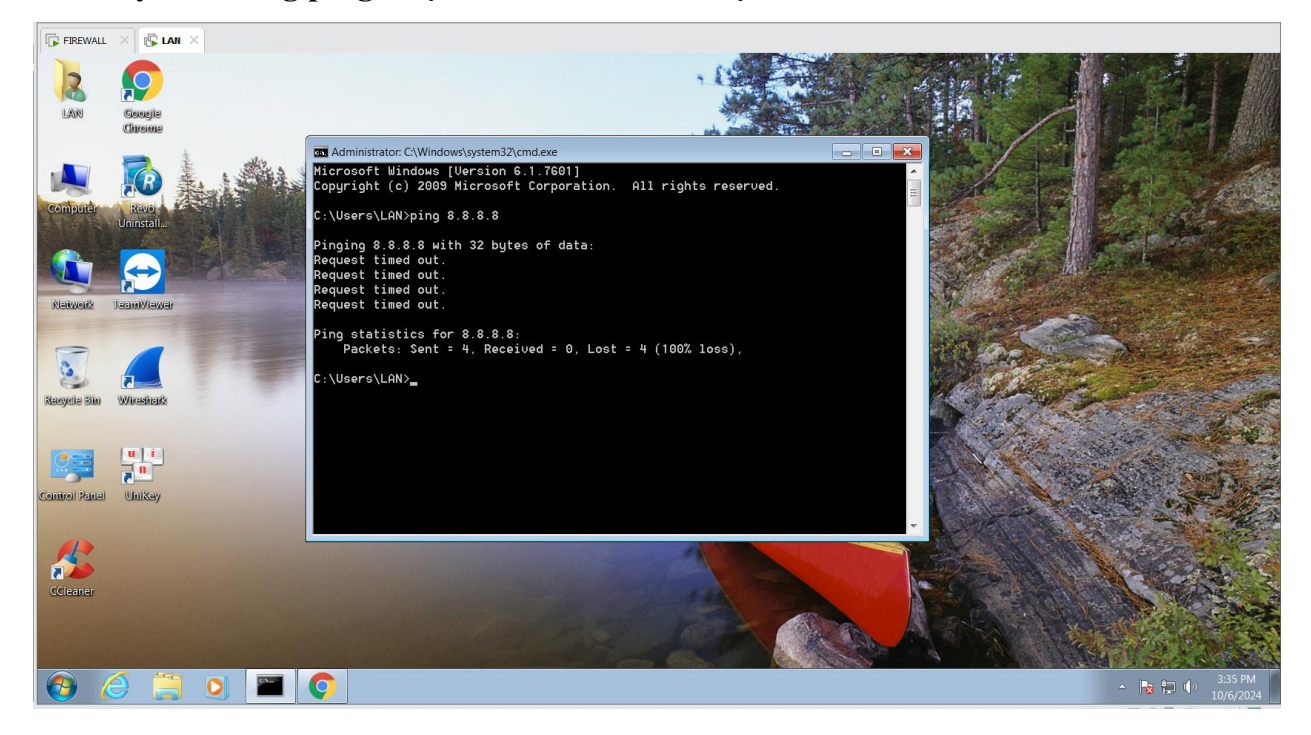

### - Lịch đã dừng khi hết thời gian

|            |                                                                                                    | ISE Sys                                                                                    | stem <del>-</del>                                       | Interfaces 🗸                                                                | Firev                    | wall <del>-</del> Service                             | s <del>-</del>            | VPN <del>-</del>                 | Sta                        | atus 👻 Diagnos | tics <del>-</del>            | Help 🗕                                                                                    | ۲                                                                        |
|------------|----------------------------------------------------------------------------------------------------|--------------------------------------------------------------------------------------------|---------------------------------------------------------|-----------------------------------------------------------------------------|--------------------------|-------------------------------------------------------|---------------------------|----------------------------------|----------------------------|----------------|------------------------------|-------------------------------------------------------------------------------------------|--------------------------------------------------------------------------|
| WA         | RNII                                                                                                    | NG: The 'admir                                                                             | n' account p                                            | assword is set to                                                           | the de                   | fault value. Change                                   | the pa                    | assword in                       | the Use                    | Manager.       |                              |                                                                                           |                                                                          |
| Fir        | ew                                                                                                    | all / Rule                                                                                 | es/LA                                                   | N                                                                           |                          |                                                       |                           |                                  |                            |                |                              |                                                                                           | ≢ III 🗖 Ø                                                                |
| The        | e cha                                                                                                    | inges have bee                                                                             | en applied s                                            | uccessfully. The f                                                          | irewall                  | rules are now reloa                                   | ading i                   | n the back                       | ground.                    |                |                              |                                                                                           | ×                                                                        |
| WO         | intoi                                                                                                    |                                                                                            | iu progress.                                            |                                                                             |                          |                                                       |                           |                                  |                            |                |                              |                                                                                           |                                                                          |
|            | 1.0                                                                                                    |                                                                                            |                                                         |                                                                             |                          |                                                       |                           |                                  |                            |                |                              |                                                                                           |                                                                          |
| Flo        | atin                                                                                                    | g wan                                                                                      | LAN                                                     |                                                                             |                          |                                                       |                           |                                  |                            |                |                              |                                                                                           |                                                                          |
| Flo        | les                                                                                                    | g WAN<br>(Drag to Cl                                                                       | hange Ore                                               | der)                                                                        |                          |                                                       |                           |                                  |                            |                |                              |                                                                                           |                                                                          |
| Flo<br>Rul | les                                                                                                    | g WAN<br>(Drag to Cl<br>States                                                             | hange Oro<br>Protocol                                   | der)<br>Source                                                              | Port                     | Destination                                           | Port                      | Gateway                          | Queue                      | Schedule       | Desc                         | ription                                                                                   | Actions                                                                  |
| Flo<br>Rul | les<br>🗸                                                                                                    | g WAN<br>(Drag to Cl<br>States<br>0 /3.99 MiB                                              | hange Oro<br>Protocol                                   | der)<br>Source<br>*                                                         | Port<br>*                | Destination<br>LAN Address                            | <b>Port</b><br>80         | Gateway<br>*                     | Queue<br>*                 | Schedule       | <b>Desc</b><br>Anti          | ription<br>-Lockout Rule                                                                  | Actions                                                                  |
| Flo<br>Rul | les<br></td <td>g WAN<br/>(Drag to Cl<br/>States<br/>0 /3.99 MiB<br/>0 /0 B</td> <td>hange Oro<br/>Protocol<br/>*<br/>IPv4 TCP</td> <td>der)<br/>Source<br/>*<br/>LAN net</td> <td>Port<br/>*<br/>*</td> <td>Destination<br/>LAN Address<br/>CamIPFacebook</td> <td><b>Port</b><br/>80<br/>*</td> <td>Gateway<br/>*<br/>*</td> <td>Queue<br/>*<br/>none</td> <td>Schedule</td> <td><b>Desc</b><br/>Anti</td> <td><b>ription</b><br/>-Lockout Rule</td> <td>Actions</td>                                                                                                    | g WAN<br>(Drag to Cl<br>States<br>0 /3.99 MiB<br>0 /0 B                                    | hange Oro<br>Protocol<br>*<br>IPv4 TCP                  | der)<br>Source<br>*<br>LAN net                                              | Port<br>*<br>*           | Destination<br>LAN Address<br>CamIPFacebook           | <b>Port</b><br>80<br>*    | Gateway<br>*<br>*                | Queue<br>*<br>none         | Schedule       | <b>Desc</b><br>Anti          | <b>ription</b><br>-Lockout Rule                                                           | Actions                                                                  |
| Flo<br>Rul | les<br></td <td>g WAN<br/>(Drag to Cl<br/>States<br/>0 /3.99 MiB<br/>0 /0 B<br/>0 /0 B</td> <td>Protocol<br/>*<br/>IPv4 TCP<br/>IPv4 *</td> <td>der)           Source           *           LAN net           192.168.10.10</td> <td>Port<br/>*<br/>*</td> <td>Destination<br/>LAN Address<br/>CamIPFacebook<br/>*</td> <td>Port<br/>80<br/>*</td> <td>Gateway<br/>*<br/>*<br/>*</td> <td>Queue<br/>*<br/>none<br/>none</td> <td>Schedule</td> <td>Desc<br/>Anti</td> <td><b>ription</b><br/>-Lockout Rule</td> <td>Actions<br/>C<br/>C<br/>C<br/>C<br/>C<br/>C<br/>C<br/>C<br/>C<br/>C<br/>C<br/>C<br/>C</td> | g WAN<br>(Drag to Cl<br>States<br>0 /3.99 MiB<br>0 /0 B<br>0 /0 B                          | Protocol<br>*<br>IPv4 TCP<br>IPv4 *                     | der)           Source           *           LAN net           192.168.10.10 | Port<br>*<br>*           | Destination<br>LAN Address<br>CamIPFacebook<br>*      | Port<br>80<br>*           | Gateway<br>*<br>*<br>*           | Queue<br>*<br>none<br>none | Schedule       | Desc<br>Anti                 | <b>ription</b><br>-Lockout Rule                                                           | Actions<br>C<br>C<br>C<br>C<br>C<br>C<br>C<br>C<br>C<br>C<br>C<br>C<br>C |
|            | Ies<br>×<br>×<br>×                                                                                                    | g WAN<br>(Drag to Cl<br>States<br>0 /3.99 MiB<br>0 /0 B<br>0 /0 B<br>0 /0 B<br>0 /2.52 MiB | Protocol<br>*<br>IPv4 TCP<br>IPv4 *<br>IPv4 *           | der)<br>Source<br>*<br>LAN net<br>192.168.10.10<br>LAN net                  | Port<br>*<br>*<br>*      | Destination<br>LAN Address<br>CamIPFacebook<br>*<br>* | Port<br>80<br>*<br>*      | Gateway<br>*  *  *  *  *         | Queue * none none          | Schedule       | Desc<br>Anti<br>D6           | ription<br>Lockout Rule<br>ault allow LAN to any rule                                     | Actions                                                                  |
| Flo        | ating<br>les<br>×<br>×<br>×<br>×                                                                                                    | g WAN<br>(Drag to Cl<br>States<br>0 /3.99 MiB<br>0 /0 B<br>0 /0 B<br>0 /2.52 MiB<br>0 /0 B | Protocol<br>*<br>IPv4 TCP<br>IPv4 *<br>IPv4 *<br>IPv6 * | der)<br>Source<br>*<br>LAN net<br>192.168.10.10<br>LAN net<br>LAN net       | Port<br>*<br>*<br>*<br>* | Destination<br>LAN Address<br>CamIPFacebook<br>*<br>* | Port<br>80<br>*<br>*<br>* | Gateway<br>*<br>*<br>*<br>*<br>* | Queue * none none none     | Schedule       | Desc<br>Anti<br>Defa<br>Defa | ription<br>-Lockout Rule<br>ault allow LAN to any rule<br>ault allow LAN IPv6 to any rule | Actions                                                                  |

- Sau đó, thử ping lại ra imternet, và xem kết quả

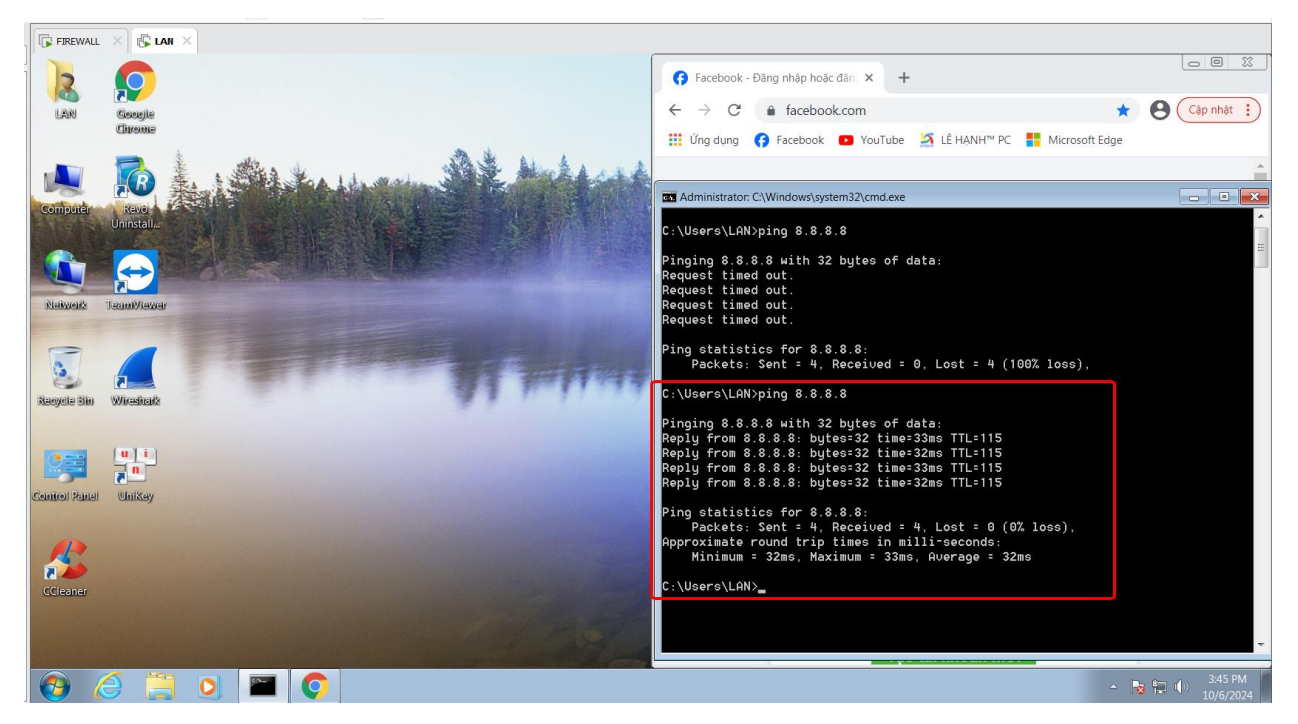

---- Kết thúc 4. lập lịch schedules ---

#### - 5. CHĂN PING ICMP

#### - Tạo rules chặn ping ICMP

| Fi       | rew             | all / Rule                           | s/LAN                     |                     |         |                      |          |            |       |                |                                    | ¥ 💷 🖬 🚷          |
|----------|-----------------|--------------------------------------|---------------------------|---------------------|---------|----------------------|----------|------------|-------|----------------|------------------------------------|------------------|
| Th<br>Mo | e cha<br>onitor | anges have beer<br>the filter reload | applied succ<br>progress. | cessfully. The fire | wall ru | les are now reloadir | ng in th | ne backgro | und.  |                |                                    | ×                |
| Fl       | oatin           | g WAN                                | LAN                       |                     |         |                      |          |            |       |                |                                    |                  |
| R        | ıles            | (Drag to Ch                          | ange Orde                 | r)                  |         |                      |          |            |       |                |                                    |                  |
|          |                 | States                               | Protocol                  | Source              | Port    | Destination          | Port     | Gateway    | Queue | Schedule       | Description                        | Actions          |
|          | ~               | 9 /5.26 MiB                          | *                         | *                   | *       | LAN Address          | 80       | *          | *     |                | Anti-Lockout Rule                  | ٥                |
|          | ×               | 0 /0 B                               | IPv4 ICMP<br>any          | LAN net             | *       | *                    | *        | *          | none  |                | Chan giao thuc ping (ICMP)         | ≟∥⊡⊘₫            |
|          | ×               | 0 /0 B                               | IPv4 *                    | 192.168.10.10       | *       | *                    | *        | *          | none  | Block_LAN_1006 |                                    | ±∕⊂⊂∎            |
|          | ×               | 0 /0 B                               | IPv4 TCP                  | LAN net             | *       | CamIPFacebook        | *        | *          | none  |                |                                    | ±∕∩⊻∎́           |
|          | ~               | 3 /13.66 MiB                         | IPv4 *                    | LAN net             | *       | *                    | *        | *          | none  |                | Default allow LAN to any rule      | ₺₡₢₡             |
|          | ~               | 0 /0 B                               | IPv6 *                    | LAN net             | *       | *                    | *        | *          | none  |                | Default allow LAN IPv6 to any rule | ₺₡₢₡             |
|          |                 |                                      |                           |                     |         |                      |          |            |       | E              | Add 🕽 Add 🛅 Delete 🖺 S             | Save 🕈 Separator |

-

Kết quả: chặn được ping những vẫn truy cập được internet

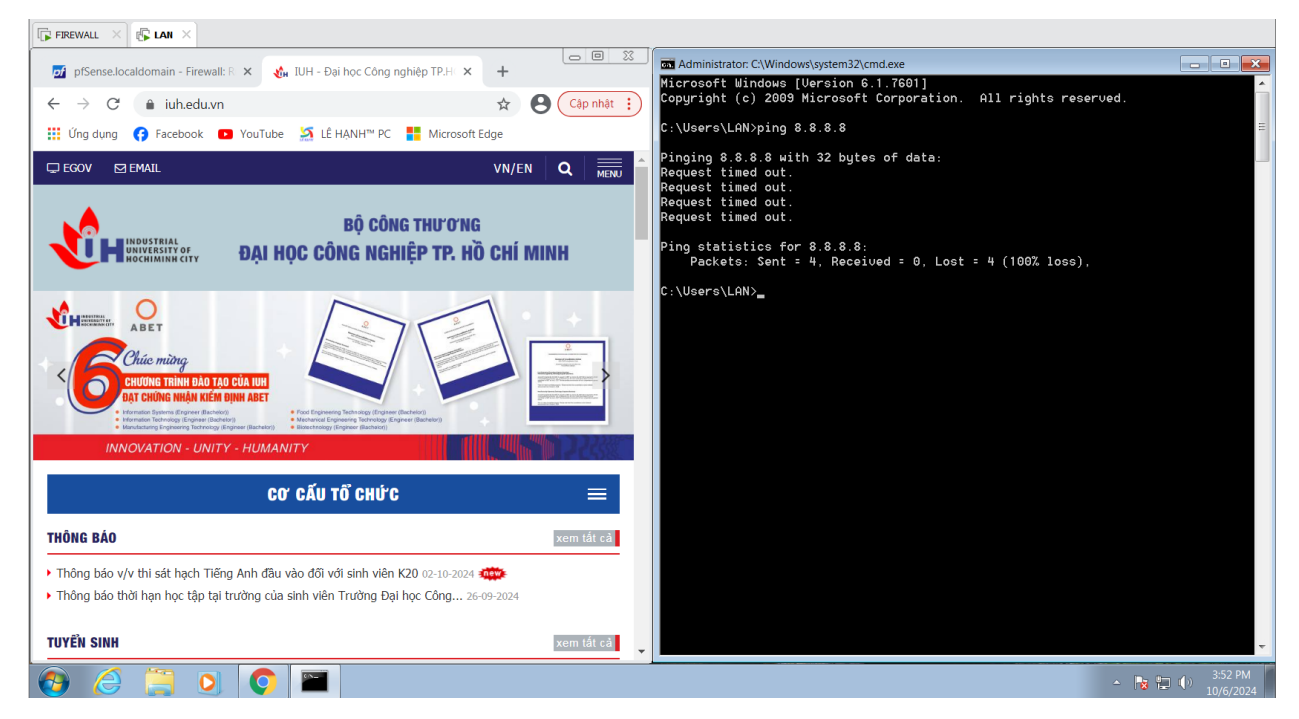

---- Kết thúc 5. Chặn ping ICMP ----

- 6. CHĂN TRUY CẬP IP CỦA TRANG WEB WWW.FACEBOOK.COM
- Thử tạo rules cấm truy cập DNS của facebook.com. tìm địa chỉ ip của facebook.com bằng nslookup

| FIREWALL × 🕼 LAN ×                                                                                                    |                    |                                                          |     |             |
|----------------------------------------------------------------------------------------------------|--------------------|----------------------------------------------------------|-----|-------------|
| pfSense - Login × 🗲 Facebook - Đăng nhập hoặc đăn: × 🕂                                                                                                    |                    |                                                          |     |             |
| ← → C 🔒 facebook.com Facebook - Đăng nhập hoặc đăng ký                                                                                                    |                    |                                                          | *   | Cập nhật 🚦  |
| iii Úng dụng 📢 Facebook 🖸 Yo                                                                                                    |                    |                                                          |     |             |
| Administrator: C:\Windows\system32\cmd.exe                                                                                                    |                    |                                                          |     | <u>^</u>    |
| C:\Users\LAN>ping 8.8.8.8<br>Pinging 8.8.8.8 with 32 bytes of data:<br>Reply from 8.8.8.8 bytes:32 time:27ms TTL:115<br>Reply from 8.8.8.8 bytes:32 time:27ms TTL:115<br>Reply from 8.8.8.8: bytes:32 time:27ms TTL:115<br>Reply from 8.8.8.8: bytes:32 time:27ms TTL:115<br>Ping statistics for 8.8.8.8<br>Packets: Sent 4. Received : 4. Lost : 0 (0% loss).<br>Approximate round trip times in mill:seconds:<br>Minimum : 26ms, Maximum : 27ms, Average : 26ms<br>C:\Users\LAN>nslookup facebook.com<br>Server: dns.google<br>Address: 8.8.8 | Email h<br>Mật khi | hoặc số điện thoại<br>hầu<br>Đặng nhập                   |     |             |
| Non-authoritatiue answer:<br>Name: facebook.com<br>Addresses: 2a03:2880:f10c:283:face:b00c:0:25de<br>157.240.235.35                                                                                                    |                    | Quên mật khẩu?                                           |     |             |
| C:\Users\LAN>                                                                                                    | ~                  | Tao tài khoản mới                                        |     |             |
|                                                                                                    | Tạo Trang da       | dành cho người nổi tiếng, thương hiệu hoặc doanh nghiệp. |     |             |
| 🔞 🤌 🗒 🧕 🌍 🔳                                                                                                    |                    |                                                          | - 🗟 | € 10/6/2024 |

- Tạo aliases chứ host <u>www.facebook.com</u> hoặc ip 157.240.235.35

|              | System <del>-</del>                                                                                                    | Interfaces <del>-</del>                                                                                                  | Firewall 🗕      | Services - | VPN 🗸 | Status 🕶         | Diagnostics 🗸        | Help 🕶  | •      |  |  |  |
|--------------|----------------------------------------------------------------------------------------------------|----------------------------------------------------------------------------------------------------|-----------------|------------|-------|------------------|----------------------|---------|--------|--|--|--|
| WARNING: The | WARNING: The 'admin' account password is set to the default value. Change the password in the User Manager.                                                                                                    |                                                                                                    |                 |            |       |                  |                      |         |        |  |  |  |
| Firewall /   | Firewall / Aliases / Edit                                                                                                    |                                                                                                    |                 |            |       |                  |                      |         |        |  |  |  |
| Properties   | Properties                                                                                                    |                                                                                                    |                 |            |       |                  |                      |         |        |  |  |  |
|              | Name         CamIPFacebook           The name of the alias may only consist of the characters "a-z, A-Z, 0-9 and _".                                                                                                    |                                                                                                    |                 |            |       |                  |                      |         |        |  |  |  |
| De           | scription                                                                                                    | Câm Truy cập facebook.com 157.240.235.35<br>A description may be entered here for administrative reference (not parsed). |                 |            |       |                  |                      |         |        |  |  |  |
|              | Type                                                                                                    | Host(s)                                                                                                    |                 |            |       | ~                |                      |         |        |  |  |  |
| Host(s)      | Host(s) Hint Enter as many hosts as desired. Hosts must be specified by their IP address or fully qualified domain name (FQDN). FQDN hostnames are periodically re-resolved and updated. If multiple IPs are returned by a DNS query, all are used. An IP range such as 192.168.1.1-192.168.1.10 or a small subnet such as 192.168.1.16/28 may also be entered and a list of individual IP addresses will be generated. |                                                                                                    |                 |            |       |                  |                      |         |        |  |  |  |
| IP           | or FQDN                                                                                                    | facebook.com                                                                                                    |                 |            | Ent   | try added Sun, ( | 06 Oct 2024 07:23:04 | 4 +0000 | Delete |  |  |  |
|              |                                                                                                    | www.facebook.com                                                                                                    | ı               |            | Ent   | try added Sun, ( | 06 Oct 2024 07:23:04 | 4 +0000 | Delete |  |  |  |
|              |                                                                                                    | 157.240.235.35                                                                                                    |                 |            | Ent   | try added Sun, ( | 06 Oct 2024 09:11:4  | 6 +0000 | Delete |  |  |  |
|              |                                                                                                    | 🖺 Save 🛃 Expo                                                                                                    | ort to file 🕂 A | dd Host    |       |                  |                      |         |        |  |  |  |

| Firewall / Ali                              | iases / IP                                         |                                          | 幸 Ш 🥹           |
|---------------------------------------------|----------------------------------------------------|------------------------------------------|-----------------|
| The alias list has be<br>The changes must b | en changed.<br>De applied for them to take effect. |                                          | ✓ Apply Changes |
| IP Ports                                    | URLs All                                           |                                          |                 |
| Firewall Aliases                            | s IP                                               |                                          |                 |
| Name                                        | Values                                             | Description                              | Actions         |
| CamIPFacebook                               | facebook.com, www.facebook.com, 157.240.235.35     | Cấm Truy cập facebook.com 157.240.235.35 | er 🛍            |
|                                             |                                                    |                                          | 🕂 Add 主 Impo    |

-

# - Tạo rules cấm mạng LAN truy cập vào alias CamIPFacebook

| Firewall / Rules /         | Edit                                                                                                    |                      |                                         | 幸 🔟 🗏 🛛                               |  |  |  |  |
|----------------------------|----------------------------------------------------------------------------------------------------|----------------------|-----------------------------------------|---------------------------------------|--|--|--|--|
| Edit Firewall Rule         |                                                                                                    |                      |                                         |                                       |  |  |  |  |
| Action                     | Block Choose what to do with packets that match the criteria specified below. Hint: the difference between block and reject is that with reject, a packet (TCP RST or ICMP port unreachable for UDP) is returned to the sender, whereas with block the packet is dropped silently. In either case, the original packet is discarded. |                      |                                         |                                       |  |  |  |  |
| Disabled                   | Disable this rule Set this option to disable this rule without removing it from the list.                                                                                                    |                      |                                         |                                       |  |  |  |  |
| Interface                  | LAN  Choose the interface from which packets must come to match this rule.                                                                                                    |                      |                                         |                                       |  |  |  |  |
| Address Family             | IPv4  Select the Internet Protocol version this rule applies to.                                                                                                    |                      |                                         |                                       |  |  |  |  |
| Protocol                   | TCP<br>Choose which IP protocol this                                                                                                    | s rule should match. | ~                                       |                                       |  |  |  |  |
| Source<br>Source           | Invert match                                                                                                    | LAN net              | ~                                       | Source Address / 🗸                    |  |  |  |  |
|                            | Display Advanced<br>The Source Port Range for a connection is typically random and almost never equal to the destination port. In most cases this setting must remain at<br>its default value, any.                                                                                                    |                      |                                         |                                       |  |  |  |  |
| Destination<br>Destination | Invert match                                                                                                    | Single host or alias | ~                                       | CamIPFacebook / ~                     |  |  |  |  |
| Destination Port Range     | any <ul> <li>From</li> <li>Specify the destination port of</li> </ul>                                                                                                    | Custom               | To<br>To" field may be left empty if or | Custom<br>Ny filtering a single port. |  |  |  |  |

#### - Cho chạy rules và kiểm thử

| Fi | rew                          | all / Rule   | s/LAN            |               |      |               |      |         |       |                |                                    | ≢ III 🔲 0        |
|----|------------------------------|--------------|------------------|---------------|------|---------------|------|---------|-------|----------------|------------------------------------|------------------|
| Fl | patinę                       | g WAN        | LAN              |               |      |               |      |         |       |                |                                    |                  |
| Ru | Rules (Drag to Change Order) |              |                  |               |      |               |      |         |       |                |                                    |                  |
|    |                              | States       | Protocol         | Source        | Port | Destination   | Port | Gateway | Queue | Schedule       | Description                        | Actions          |
|    | ~                            | 2 /5.42 MiB  | *                | *             | *    | LAN Address   | 80   | *       | *     |                | Anti-Lockout Rule                  | ٥                |
|    | ×                            | 0 /0 B       | IPv4 TCP         | LAN net       | *    | CamIPFacebook | *    | *       | none  |                |                                    | ₺∥©0₫            |
|    | ×                            | 0 /480 B     | IPv4 ICMP<br>any | LAN net       | *    | *             | *    | *       | none  |                | Chan giao thuc ping (ICMP)         | ÷∥∩⊻₫            |
|    | ×                            | 0 /0 B       | IPv4*            | 192.168.10.10 | *    | *             | *    | *       | none  | Block_LAN_1006 |                                    | ÷∥⊡⊽∎́           |
|    | ~                            | 1 /17.74 MiB | IPv4 *           | LAN net       | *    | *             | *    | *       | none  |                | Default allow LAN to any rule      | ₺₡₢₡             |
|    | ~                            | 0 /0 B       | IPv6 *           | LAN net       | *    | *             | *    | *       | none  |                | Default allow LAN IPv6 to any rule | ₺₡₢₡             |
|    |                              |              |                  |               |      |               |      |         |       | E              | Add 🥄 Add 🛍 Delete 🖺 S             | Save + Separator |

 Qua máy LAN và thử truy cập facebook.com. Truy cập trang khác vẫn được, vẫn ping được nhưng không truy cập được facebook.com

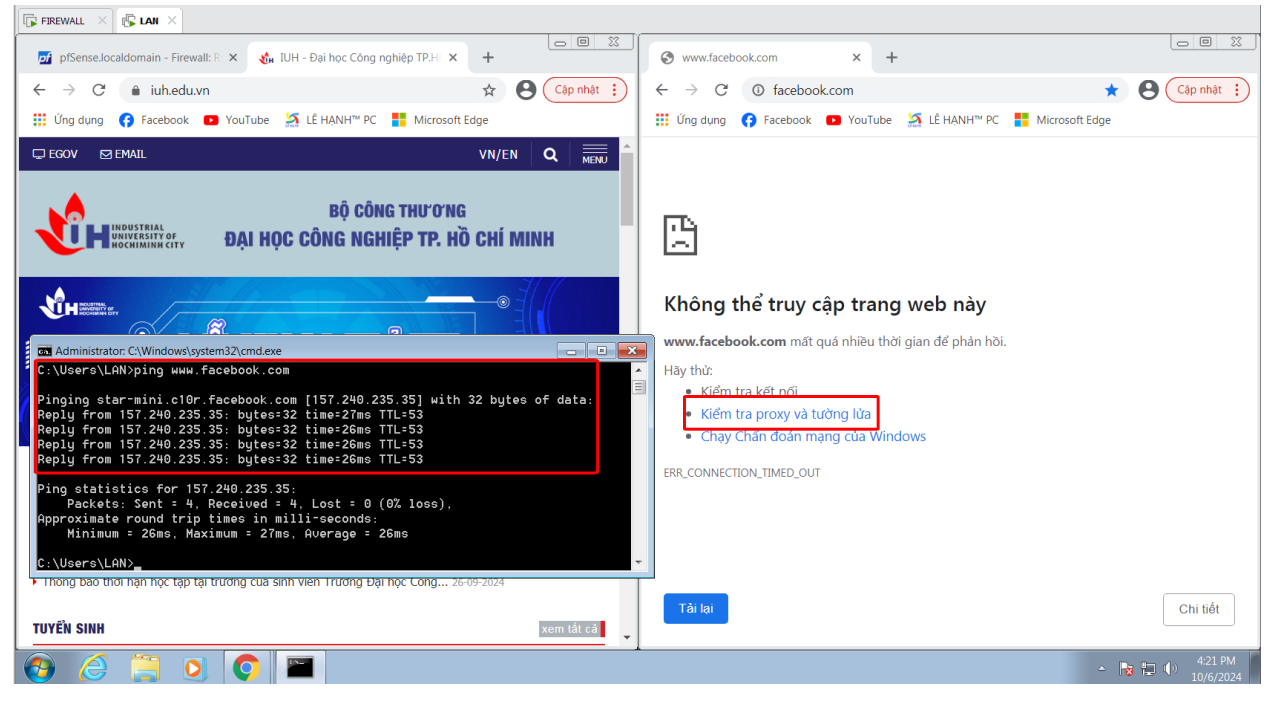

---- Kết thúc 6. Chặn DNS IP của facebook.com ----

--- Kết thúc bài LAB ---